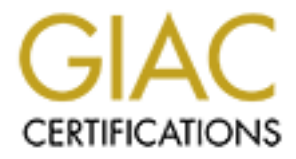

# **Global Information Assurance Certification Paper**

# Copyright SANS Institute Author Retains Full Rights

This paper is taken from the GIAC directory of certified professionals. Reposting is not permited without express written permission.

# Interested in learning more?

Check out the list of upcoming events offering "Advanced Incident Response, Threat Hunting, and Digital Forensics (Forensics at http://www.giac.org/registration/gcfa Forensic Investigation of USB Flashdrive Image for CC Terminals

GIAC Certified Forensic Analyst (GCFA)

**Practical Assignment** 

Version 2.0

Assignment Option 1

Submitted March 10, 2005

> Rhonda Diggs, CISSP Las Vegas, NV Sept 28 – Oct 4, 2004

## **Table of Contents**

| Abstract                                                            | 1   |
|---------------------------------------------------------------------|-----|
| Document Conventions                                                | 1   |
| 1.0 Executive Summary                                               | 2   |
| 2.0 Examination Details                                             | 3   |
| 2.1 The Forensic Computer and Tools                                 | 3   |
| 2.1.1 Autopsy Forensic Browser - http://www.sleuthkit.org/autopsy/  | 3   |
| 2.1.2 Ethereal Network Protocol Analyzer - http://www.ethereal.com/ | 5   |
| 2.1.3 VMware Workstation - http://www.vmware.com/                   | 5   |
| 2.1.4 OpenOffice.org - http://www.openoffice.org/                   | 6   |
| 2.1.5 md5sum                                                        | 6   |
| 2.1.6 fdisk                                                         | 6   |
| 2.1.7 mmls                                                          | 6   |
| 2.1.8 file                                                          | 6   |
| 2.1.9 dd                                                            | 7   |
| 2.1.10 strings                                                      | 7   |
| 2.2 The Forensic Investigation Methodology                          | 7   |
| 2.3 The Investigation                                               | 8   |
| 2.3.1 Chain of Custody and Validation of the USB Flashdrive image   | 8   |
| 2.3.2 Separation of the USB Flashdrive image into partition images  | 9   |
| 2.3.3 Timeline Creation and Analysis                                | .11 |
| 2.3.4 OS-Specific Media Analysis                                    | .13 |
| 2.3.5 Data Recovery                                                 | .13 |
| 2.3.6 String Search                                                 | .14 |
| 2.3.7 Reporting                                                     | .14 |
| 3.0 Image Details                                                   | .16 |
| 3.1 Partition 0                                                     | .16 |
| 3.2 Partition 1                                                     | .16 |
| 3.3 Partition 2                                                     | .17 |
| 3.3.1 Sectors 0 - 510                                               | .17 |
| 3.3.2 Sectors 511 - 550 File 1 – her.doc                            | .18 |
| 3.3.3 Sectors 551 - 590 File 2 – hey.doc                            | .20 |
| 3.3.4 Sectors 591 - 630 File 3 – coffee.doc                         | .21 |
| 3.3.5 Sectors 631 - 1540 File 4 – WinPcap_3_1_beta_3.exe (fragment) | .22 |
| 3.3.6 Sectors 1541 - 2420 File 5 – WinDump.exe                      | .24 |
| 3.3.7 Sectors 2421 - 2524 File 6 - capture                          | .24 |
| 3.3.8 Sectors 2525 - 2542 File 7 – map.gif                          | .25 |
| 3.3.9 Sectors 2543 - 121918                                         | .26 |
| 4.0 Forensics Details                                               | .28 |
| 4.1 Description of WinPcap_3_1_beta_3.exe                           | .28 |
| 4.2 Description of WinDump.exe                                      | .29 |
| 4.3 Installation and Use of Programs                                | .29 |
| 4.4 Analysis of Capture File                                        | .29 |
| 5.0 Program Identification                                          | .31 |

| 5.2 WinDump.exe.       33         6.0 Legal Implications.       34         6.1 Federal Law.       34         6.2 Company Policy.       34         7.0 Recommendations.       35         7.1 Develop and Implement an Acceptable Use Policy.       35         7.2 Review Hiring Practices.       35 |
|----------------------------------------------------------------------------------------------------|
| 6.0 Legal Implications.       34         6.1 Federal Law.       34         6.2 Company Policy.       34         7.0 Recommendations.       35         7.1 Develop and Implement an Acceptable Use Policy.       35         7.2 Review Hiring Practices.       35                                   |
| 6.1 Federal Law.       .34         6.2 Company Policy.       .34         7.0 Recommendations.       .35         7.1 Develop and Implement an Acceptable Use Policy.       .35         7.2 Review Hiring Practices.       .35                                                                       |
| 6.2 Company Policy                                                                                                    |
| <ul> <li>7.0 Recommendations</li></ul>                                                                                                    |
| 7.1 Develop and Implement an Acceptable Use Policy                                                                                                    |
| 7.2 Review Hiring Practices                                                                                                    |
|                                                                                                    |
| 7.3 Remove Administrator Privileges from End Users                                                                                                    |
| 7.4 Implement a Network Intrusion Detection System                                                                                                    |
| 8.0 Additional Information                                                                                                    |
| 8.1 Acceptable Use Policy - Template                                                                                                    |
| 8.2 Workplace Management                                                                                                    |
| 8.3 Legal Implications of Network Packet Sniffing                                                                                                    |
| 8.4 Overview of Network Packet Sniffing in the Workplace                                                                                                    |
| References                                                                                                    |

## Abstract

This report details the examination of a USB Flashdrive image for evidence of harassment. It will explain the forensic methodology used, the results of the investigation, the legal implications and recommendations to help avoid similar situations in the future.

## **Document Conventions**

When you read this practical assignment, you will see that certain words are represented in different fonts and typefaces. The types of words that are represented this way include the following:

command

Operating system commands are represented in this font style. This style indicates a command that is entered at a command prompt or shell.

## **1.0 Executive Summary**

This report details the forensic Investigation of the image of a USB Flashdrive received from Mark Mawer, security administrator for CC Terminals. Mr. Mawer requested that this image be examined for evidence relating to an employee's complaint of harassment. Leila Conlay, a sales representative for CC Terminals, reported to corporate security on October 29, 2004 that she was being harassed by Robert Lawrence who is also a sales representative for CC Terminals. Ms. Conlay stated that Mr. Lawrence has attempted to meet her both at work and outside of work including an appearance at a coffee shop where she was meeting a friend on October 28, 2004, in addition, he has her private email address and has been sending progressively more aggressive emails.

After validating the integrity of the image and processing the image with several well known and respected forensics tools, the examination of the image file found evidence of seven files, four of which had been deleted. Fortunately, three of the deleted files were able to be recovered intact and the one that could not be recovered intact was able to be positively identified. Three of the files were Microsoft Word documents which contained text consistent with the aggressive emails reported by Ms. Conlay. One of the files was a graphical image containing a map of the location of the coffee shop where Ms. Conlay met her friend. Two of the remaining files were programs which, when installed and run on a Windows computer, allow network traffic to be observed and recorded. Use of these programs on a corporate network by an individual who is not responsible for network security may be a violation of The Wiretap Act which can be punishable by up to five years in prison [1]. The final file found on the USB Flashdrive image contained recorded network traffic which included an email message sent by Ms. Conlay to her friend with the address of the coffee shop and the time of their meeting. The dates that all of these files were created, accessed, and deleted are consistent with the time frame of the harassment reported by Ms. Conlay occurring from October 25, 2004 to October 28, 2004.

Based on this evidence, it is possible to conclude that a person using this USB Flashdrive was harassing Ms. Conlay. There is forensic evidence that this person was Mr. Lawrence. Based on information embedded in the documents, the Microsoft Word program used to write the documents on the image was registered to Robert Lawrence. Finally, the person using this USB Flashdrive knew when and where Ms. Conlay was meeting her friend and looked up the address of the coffee shop in a mapping program. Based on Ms. Conlay's statement, it was Robert Lawrence who appeared at the coffee shop and subsequently sent her a threatening email.

## 2.0 Examination Details

This section of the report will provide detailed information about the forensic methodology and tools which were used and provide a step by step walk through of the examination.

### 2.1 The Forensic Computer and Tools

The forensic computer used for this examination was a Dell Latitude D600 laptop with 512 MB of RAM and a 30 GB hard drive. The laptop's operating system is Fedora Core 2 and the kernel version is 2.6.5-1.358. Forensic tools and programs used during this investigation include:

Autopsy Forensic Browser version 2.03 Ethereal Network Protocol Analyzer version 0.10.3 VMware Workstation version 4.5 OpenOffice.org 1.1.1 md5sum fdisk mmls file dd strings

#### 2.1.1 Autopsy Forensic Browser - http://www.sleuthkit.org/autopsy/

Autopsy Forensic Browser is a well known open source forensic tool. Here is a description of the tool and it's features from the web site [2] http://www.sleuthkit.org/autopsy/desc.php :

The Autopsy Forensic Browser is a graphical interface to the command line digital forensic analysis tools in The Sleuth Kit. Together, The Sleuth Kit and Autopsy provide many of the same features as commercial digital forensics tools for the analysis of Windows and UNIX file systems (NTFS, FAT, FFS, EXT2FS, and EXT3FS).

**Evidence Search Techniques** 

\* File Listing: Analyze the files and directories, including the names of deleted files. (screenshot)

\* File Content: The contents of files can be viewed in raw, hex, or the ASCII strings can be extracted. When data is interpretted, Autopsy sanitizes it to prevent damage to the local analysis system. Autopsy does not use any client-side scripting languages. (screenshot) (Sleuth Kit Informer #1)

\* Hash Databases: Lookup unknown files in a hash database to quickly identify it as good or bad. Autopsy uses the NIST National Software Reference Library (NSRL) and user created databases of known good and known bad files. (screenshot)

\* File Type Sorting: Sort the files based on their internal signatures to identify files of a known type. Autopsy can also extract only graphic images (including thumbnails). The extension of the file will also be compared to the file type to identify files that may have had their extension changed to hide them. (screenshot)

\* Timeline of File Activity: In some cases, having a timeline of file activity can help identify areas of a file system that may contain evidence. Autopsy can create timelines that contain entries for the Modified, Access, and Change (MAC) times of both allocated and unallocated files. (screenshot)

\* Keyword Search: Keyword searches of the file system image can be performed using ASCII strings and grep regular expressions. Searches can be performed on either the full file system image or just the unallocated space. An index file can be created for faster searches. Strings that are frequently searched for can be easily configured into Autopsy for automated searching. (screenshot)

\* Meta Data Analysis: Meta Data structures contain the details about files and directories. Autopsy allows you to view the details of any meta data structure in the file system. This is useful for recovering deleted content. Autopsy will search the directories to identify the full path of the file that has allocated the structure. (screenshot)

\* Data Unit Analysis: Data Units are where the file content is stored. Autopsy allows you to view the contents of any data unit in a variety of formats including ASCII, hexdump, and strings. The file type is also given and Autopsy will search the meta data structures to identify which has allocated the data unit. (screenshot)

\* Image Details: File system details can be viewed, including on-disk layout and times of activity. This mode provides information that is useful during data recovery. (screenshot)

#### 2.1.2 Ethereal Network Protocol Analyzer - http://www.ethereal.com/

In this case, the Ethereal Network Protocol Analyzer was used to evaluate the network traffic capture file recorded with WinDump. Here is the description of the tool and it's features from the web site [3] – <u>http://www.ethereal.com/docs/user-guide-sp/#ChIntroWhatIs</u>

Ethereal is a network packet analyzer. A network packet analyzer will try to capture network packets and tries to display that packet data as detailed as possible.

The following are some of the many features Ethereal provides:

\*Available for UNIX and Windows.

\*Capture live packet data from a network interface.

\*Display packets with very detailed protocol

information.

\*Open and Save packet data captured.

\*Import and Export packet data from and to a lot of other capture programs.

\*Filter packets on many criteria.

\*Search for packets on many criteria.

\*Colorize packet display based on filters.

\*Create various statistics.

#### 2.1.3 VMware Workstation - http://www.vmware.com/

VMware Workstation allows multiple operating systems to be run virtually on the same computer. This is very useful for installing and analyzing software that is discovered in a forensic investigation. Here is a description of the tool and it's features from the web site [4]

http://www.vmware.com/products/desktop/ws\_features.html:

"Powerful Virtual Machine Software for the Technical Professional Essential features such as virtual networking, live snapshots, drag and drop and shared folders, and PXE support make VMware Workstation the most powerful and indispensable tool for enterprise IT developers and system administrators."

#### 2.1.4 OpenOffice.org - http://www.openoffice.org/

According to their web site [5], "OpenOffice.org is a free productivity suite compatible with all major office suites". In this case, OpenOffice.org was used on my Linux forensic computer to examine the three Microsoft Word documents found on partition 2 of the USB Flashdrive image. It was also used to create this report.

#### 2.1.5 md5sum

The Linux command md5sum is used to verify the integrity of a file. As stated on the web site [6] http://www.linux-mag.com/2000-10/security\_04.html : "md5sum can be used to create a "fingerprint" of a file. The fingerprint is strongly dependent upon the contents of the file to which md5sum is applied. Any changes to the file will result in a completely different fingerprint" (Wreski 4).The md5sum command is used often in forensic investigation to validate the integrity of the original image and to document each file created or recovered by the investigation so the findings can be validated by another investigator at a later date.

#### 2.1.6 fdisk

The Linux command fdisk is used to examine or change the partition table [7]. In this case, it was used to examine the original USB Flashdrive image for partition information.

#### 2.1.7 mmls

The command mmls is a SleuthKit command used to display the layout of the media management systems, which include partition tables and disk labels as stated on the web site [8] <u>http://www.sleuthkit.org/sleuthkit/man/mmls.html</u>. In this case, it was used to examine the original USB Flashdrive image for partition information.

#### 2.1.8 file

As stated on the web site [9] <u>http://unixhelp.ed.ac.uk/CGI/man-cgi?file</u>, the file command attempts to determine file type. "File tests each argument in an attempt to classify it. There are three sets of tests, performed in this order: filesystem tests, magic number tests, and language tests. The first test that succeeds causes the file type to be printed." In this case, the file command was used to gather information about the files that were generated and recovered during the investigation.

#### 2.1.9 dd

As stated on the web site [10] <u>http://wiki.linuxquestions.org/wiki/Dd</u>, "The dd command copies data from one place to another. Dd can copy a CD to an ISO file, copy one partition to another, or restore an image file to a disk. Using the seek and count options, an individual sector of a disk can be extracted without having to wait for the entire rest of the disk to be read." In this case, the dd command was used to create the partition image files and to create specific sector image files for further investigation. As stated by Kevin Mandia, Chris Prosise and Matt Pepe in their book Incident Response & Computer Forensics [11], "The dd utility is the most reliable tool for creating a true forensic duplicate image. As long as the operating system kernel (Linux, Solaris, Osx or FreeBSD) recognizes the storage medium, dd will perform a complete, bit-for-bit copy of the original" (157).

#### 2.1.10 strings

#### As stated on the web site [12]

http://docsrv.sco.com:8457/en/AdvBashHowto/external.html, "Use the strings command to find printable strings in a binary or data file. It will list sequences of printable characters found in the target file" (Cooper). In this case, the strings command was used to evaluate partition image files for strings of text relevant to this case.

### 2.2 The Forensic Investigation Methodology

The forensic investigation methodology used for this examination was developed by the SANS Institute and taught by Rob Lee in the Systems Forensics, Investigation & Response class. It consists of the eight steps shown below [13]:

- 1. Verification
- 2. System Description
- 3. Evidence Collection
- 4. Timeline Creation and Analysis
- 5. OS-Specific Media Analysis
- 6. Data Recovery
- 7. String Search
- 8. Reporting (5)

In this case, the first three steps of the methodology were performed by corporate security at CC Terminals. Based on the complaint by Ms. Conlay, they had verification of a possible security incident. The USB Flashdrive was found in Robert Lawrence's work area during an after hours search by corporate security in response to Ms. Conlay's complaint. Corporate security then created a digital

image of the USB Flashdrive in a forensically sound manner. One possible process for creating a forensically sound digital image might be as shown below:

- 1. Take a md5 hash of the USB Flashdrive [11] (201)
- 2. Create a digital image of the USB Flashdrive using dd
- 3. Take another md5 hash of the USB Flashdrive
- 4. Compare md5 hashes to insure that no changes were made to the original USB Flashdrive in the process of creating the digital image
- 5. Take a md5 hash of the digital image
- 6. Compare md5 hashes of the USB Flashdrive and the digital image

The remaining five steps comprise the methodology I used in my examination of the digital image and are detailed below starting with Subsection 2.3.3.

#### 2.3 The Investigation

This section details the step by step process I used to examine the digital image of the USB Flashdrive.

#### 2.3.1 Chain of Custody and Validation of the USB Flashdrive image

I received the digital image from Mark Mawer with the following chain of custody information:

Tag #: USBFD-64531026-RL-001 Description: 64M Lexar Media JumpDrive Serial #: JDSP064-04-5000C Image: USBFD-64531026-RL-001.img MD5: 338ecf17b7fc85bbb2d5ae2bbc729dd5

After copying the digital image to my forensic computer, I ran md5sum to verify the integrity of the image. The md5 hashes match as shown below:

| $\overline{\mathbf{v}}$ |                         |                           | root@Lin                         | uxFore                   | nsics:/forensics/CC Terminals                                                         |
|-------------------------|-------------------------|---------------------------|----------------------------------|--------------------------|---------------------------------------------------------------------------------------|
| <u>F</u> ile            | <u>E</u> dit            | <u>V</u> iew              | <u>T</u> erminal                 | Ta <u>b</u> s            | <u>H</u> elp                                                                          |
| [root<br>338ec<br>[root | @Linu<br>f17b7<br>@Linu | uxFore<br>fc85b<br>uxFore | nsics CC<br>bb2d5ae2<br>nsics CC | Termi<br>bbc729<br>Termi | nals]# md5sum USBFD-64531026-RL-001.img<br>dd5 USBFD-64531026-RL-001.img<br>nals]# [] |

#### 2.3.2 Separation of the USB Flashdrive image into partition images

The first step in evaluating the image is to determine the number and type of partitions the image contains by running the fdisk and mmls commands on the image.

| $\overline{\mathbf{v}}$                                                                                                    |                             |                                      | root@Lin                                             | uxFore                            | nsics:/fore                             | nsics/CC Termin                                  | nals                             |                                                |          |
|----------------------------------------------------------------------------------------------------|-----------------------------|--------------------------------------|------------------------------------------------------|-----------------------------------|-----------------------------------------|--------------------------------------------------|----------------------------------|------------------------------------------------|----------|
| File                                                                                                    | <u>E</u> dit                | View                                 | Terminal                                             | Tabs                              | <u>H</u> elp                            |                                                  |                                  |                                                |          |
| [roo                                                                                                    | t@Linu                      | ıxFore                               | nsics CC                                             | Termi                             | nals]# f                                | disk -1 USBF                                     | D-645310                         | 26-RL-001.1                                    | ing ^    |
| You i<br>You o                                                                                                    | nust s<br>can do            | set cy<br>b this                     | linders.<br>from the                                 | e extr                            | a functi                                | ons menu.                                        |                                  |                                                |          |
| Disk USBFD-64531026-RL-001.img: 0 MB, 0 bytes<br>17 heads, 32 sectors/track, 0 cylinders<br>Units = cylinders of 544 * 512 = 278528 bytes                                                                                                    |                             |                                      |                                                      |                                   |                                         |                                                  |                                  |                                                |          |
| 1.50 - 1.01 S                                                                                                    |                             |                                      | Dev:                                                 | ice Bo                            | ot                                      | Start                                            | End                              | Blocks                                         | 1        |
| d Sy<br>USBFI<br>4 F/                                                                                                    | ystem<br>D-6453<br>AT16 <   | 31026-<br><32M                       | RL-001.i                                             | ngl                               | *                                       | 1                                                | 225                              | 60959+                                         |          |
| <pre>4 FAT16 &lt;32M Partition 1 has different physical/logical endings:     phys=(249, 16, 32) logical=(224, 2, 31) [root@LinuxForensics CC Terminals]# mmls -t dos USBFD-64531026-RL-001. img DOS Partition Table Units are in 512-byte sectors</pre> |                             |                                      |                                                      |                                   |                                         |                                                  |                                  |                                                |          |
| 00:<br>01:<br>02:<br>[roo1                                                                                                    | Slot<br><br>00:00<br>t@Linu | St<br>- 00<br>- 00<br>0 00<br>1xFore | art<br>000000000<br>00000001<br>00000032<br>nsics CC | End<br>000<br>000<br>000<br>Termi | 0000000<br>0000031<br>0121950<br>nals]# | Length<br>0000000001<br>0000000031<br>0000121919 | Descr<br>Prima<br>Unall<br>DOS F | iption<br>ry Table (#<br>ocated<br>AT16 (0x04) | ‡0)<br>) |

Each of the partitions must be separated out for analysis – this is accomplished using the dd command as shown below. Then the md5sum and file commands are run on the newly created partition image files.

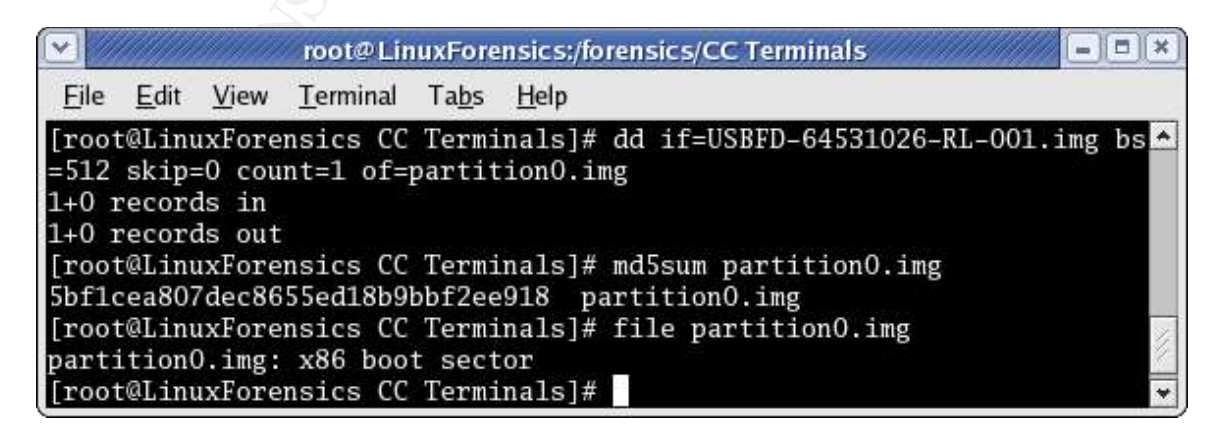

|                                                                            |                                                                            |                                                                                        | root@Lin                                                                           | uxFore                                               | nsics:/forensics/CC Terminals                                                                                                    |
|----------------------------------------------------------------------------|----------------------------------------------------------------------------|----------------------------------------------------------------------------------------|------------------------------------------------------------------------------------|------------------------------------------------------|----------------------------------------------------------------------------------------------------|
| <u>F</u> ile                                                               | <u>E</u> dit                                                               | <u>V</u> iew                                                                           | <u>T</u> erminal                                                                   | Ta <u>b</u> s                                        | Help                                                                                                    |
| [root<br>=512<br>31+0<br>31+0<br>[root<br>51590<br>[root<br>part:<br>[root | t@Linu<br>skip=<br>recon<br>t@Linu<br>6dda30<br>t@Linu<br>ition1<br>t@Linu | 1xFore<br>=1 cou<br>rds in<br>rds ou<br>1xFore<br>0fc38f<br>1xFore<br>1.img:<br>1xFore | nsics CC<br>nt=31 of<br>t<br>nsics CC<br>0df3556du<br>nsics CC<br>data<br>nsics CC | Termi<br>=parti<br>Termi<br>5f1152<br>Termi<br>Termi | nals]# dd if=USBFD-64531026-RL-001.img bs<br>tion1.img<br>nals]# md5sum partition1.img<br>256d partition1.img<br>nals]# file partition1.img |

| $\bigcirc //$                                                                                   |                                                                                                 |                                                                                             | root@Lin                                                                                                    | uxFore                                                                            | nsics:/fo                                                                                | orensio                                                                   | cs/CC                                                                   | Term                                                   | inals                                              |                                           |                                |                            |                   |            |
|-------------------------------------------------------------------------------------------------|-------------------------------------------------------------------------------------------------|---------------------------------------------------------------------------------------------|----------------------------------------------------------------------------------------------------|-----------------------------------------------------------------------------------|------------------------------------------------------------------------------------------|---------------------------------------------------------------------------|-------------------------------------------------------------------------|--------------------------------------------------------|----------------------------------------------------|-------------------------------------------|--------------------------------|----------------------------|-------------------|------------|
| <u>F</u> ile                                                                                    | Edit <u>N</u>                                                                                   | <u>V</u> iew                                                                                | <u>T</u> erminal                                                                                                    | Ta <u>b</u> s                                                                     | <u>H</u> elp                                                                             |                                                                           |                                                                         |                                                        |                                                    |                                           |                                |                            |                   |            |
| [root@<br>=512 s<br>121919<br>[root@<br>5f830a<br>[root@<br>partit<br>sector<br>T 239,<br>seria | Linux<br>kip=3<br>+0 re<br>+0 re<br>Linux<br>763e2<br>Linux<br>rion2.<br>s/clu<br>head<br>1 num | Forer<br>Cords<br>Cords<br>Forer<br>14448<br>Forer<br>img:<br>ster<br>ster<br>s 17<br>ber ( | nsics CC<br>int=1219<br>s in<br>s out<br>nsics CC<br>33f78113<br>nsics CC<br>x86 boo<br>2, root<br>, hidden<br>Dx0, unla | Termi<br>19 of=<br>Termi<br>18844a<br>Termi<br>t sect<br>entri<br>secto<br>abeled | nals]#<br>partit<br>nals]#<br>d52 p<br>nals]#<br>cor, co<br>.es 512<br>ors 32,<br>l, FAT | dd i<br>ion2.<br>md5s<br>artit<br>file<br>de of<br>sect<br>( <u>1</u> 6 b | if=US<br>img<br>sum p<br>tion2<br>par<br>ffset<br>lia d<br>cors<br>pit) | BFD-<br>earti<br>2.img<br>titi<br>0x3<br>lescr<br>1219 | 64531<br>tion2<br>on2.i<br>c, 01<br>ipton<br>19 (v | LO26-<br>2.img<br>EM-ID<br>c Oxf<br>volum | RL-0(<br>"MSI<br>8, s(<br>es > | 01.i<br>WIN4<br>ecto<br>32 | .1"<br>rs/<br>MB) | Þs ▲<br>FA |

Next the partition image files are loaded into the Autopsy Forensic Browser for analysis. After opening a new case called CCTerminals, I used the Add Host button to add a host named USBFD-64531026-RL-001. Next, I used the Add Image button to add each partition image file into the case. The partition 0 and 1 image files were entered with a File System Type of raw. The partition 2 image file was entered with a File System Type of FAT16, which was determined by the mmls command the was run on the original USB Flashdrive image and the file command which was run on the partition 2 image file. The Mount Point selected for the partition 2 image file was E: $\$ . Since FAT16 is a Windows File System Type, all subsequent investigation will be evaluated from that perspective.

#### 2.3.3 Timeline Creation and Analysis

In a forensic investigation, it is vital to know when files were created, accessed and deleted. That information is called a timeline or MACtimes. As discussed by Dan Farmer and Wietse Venema in their book, <u>Forensic Discovery</u> [14], MACtimes refers to three time attributes associated with any file or directory in commonly used file systems. The three attributes are shown below:

atime – last time file was accessed mtime – last time file contents were modified ctime – last time file contents or meta data were modified (18)

Since there is no file structure to capture timeline information on partitions 0 and 1 (file system type is raw), only partition 2 is used for this step in the forensic investigation methodology. I created the timeline in the Autopsy Forensic Browser by clicking on the File Activity Time Lines button and then on the Create Data File button. I selected the partition 2 image file and clicked OK to create the data file. Then I clicked on the Create Timeline button and clicked OK accepting the default starting and ending dates of None so that all of the timeline data in partition 2 would be included in the output. The timeline can then be viewed by clicking on the View Timeline button, selecting the correct timeline file and then clicking OK. The complete timeline of file activity on partition 2 is shown below:

| Mon Oct 25 2004 00:00:00 | 19968 .a/-rwxrwxrwx 0     | 0   | 3  | E:\/her.doc                                                                                                    |
|--------------------------|---------------------------|-----|----|----------------------------------------------------------------------------------------------------|
| Mon Oct 25 2004 08:32:06 | 19968c -/-rwxrwxrwx 0     | 0   | 3  | E:\/her.doc                                                                                                    |
| Mon Oct 25 2004 08:32:08 | 19968 m/-rwxrwxrwx 0      | 0   | 3  | E:\/her.doc                                                                                                    |
| Tue Oct 26 2004 00:00:00 | 19968 .a/-rwxrwxrwx 0     | 0   | 4  | E:\/hey.doc                                                                                                    |
| Tue Oct 26 2004 08:48:06 | 19968c -/-rwxrwxrwx 0     | 0   | 4  | E:\/hey.doc                                                                                                    |
| Tue Oct 26 2004 08:48:10 | 19968 m/-rwxrwxrwx 0      | 0   | 4  | E:\/hey.doc                                                                                                    |
| Wed Oct 27 2004 00:00:00 | 450560 .a/-rwxrwxrwx 0    | 0   | 12 | E:\/WinDump.exe (_INDUMP.EXE) (deleted)                                                                                                    |
|                          | 0.arwxrwxrwx 0            | 0   | 12 | <pre><partition2.imgindump.exe-dead-12></partition2.imgindump.exe-dead-12></pre>                                                                                                    |
|                          | 485810 .a/-rwxrwxrwx 0    | 0   | 7  | E:\/WinPcap_3_1_beta_3.exe (_INPCA~1.EXE)(deleted)                                                                                                    |
|                          | 0.arwxrwxrwx 0            | 0   | 7  | <pre><partition2.imginpca~1.exe-dead-7></partition2.imginpca~1.exe-dead-7></pre>                                                                                                    |
| Wed Oct 27 2004 16:23:50 | 485810 mrwxrwxrwx 0       | 0   | 10 | <pre><partition2.imginpca~1.exe-dead-10></partition2.imginpca~1.exe-dead-10></pre>                                                                                                    |
|                          | 485810 m/-rwxrwxrwx 0     | 0   | 10 | E:\/WinPcap_3_1_beta_3.exe (_INPCA~1.EXE)(deleted)                                                                                                    |
| Wed Oct 27 2004 16:23:54 | 0c -rwxrwxrwx 0           | 0   | 7  | <pre><partition2.imginpca~1.exe-dead-7></partition2.imginpca~1.exe-dead-7></pre>                                                                                                    |
|                          | 485810c -/-rwxrwxrwx 0    | 0   | 7  | E:\/WinPcap_3_1_beta_3.exe (_INPCA~1.EXE)(deleted)                                                                                                    |
|                          | 485810c -/-rwxrwxrwx 0    | 0   | 10 | E:\/WinPcap 3 1 beta 3.exe ( INPCA~1.EXE)(deleted)                                                                                                    |
|                          | 485810c -rwxrwxrwx 0      | 0   | 10 | <pre><partition2.img- inpca~1.exe-dead-10=""></partition2.img-></pre>                                                                                                    |
| Wed Oct 27 2004 16:23:56 | 485810 m., -/-rwxrwxrwx 0 | 0   | 7  | E:\/WinPcap 3 1 beta 3.exe ( INPCA~1.EXE)(deleted)                                                                                                    |
|                          | 0 m., -rwxrwxrwx 0        | 0   | 7  | <pre><partition2.img- inpca~1.exe-dead-7=""></partition2.img-></pre>                                                                                                    |
| Wed Oct 27 2004 16:24:02 | 450560 m., -rwxrwxrwx 0   | 0   | 14 | <pre><partition2.img- indump.exe-dead-14=""></partition2.img-></pre>                                                                                                    |
|                          | 450560 m., -/-rwxrwxrwx 0 | 0   | 14 | E://WinDump.exe ( INDUMP.EXE) (deleted)                                                                                                    |
| Wed Oct 27 2004 16:24:04 | 450560c -/-rwxrwxrwx 0    | 0   | 14 | E:\/WinDump.exe ( INDUMP.EXE) (deleted)                                                                                                    |
|                          | 0c -rwxrwxrwx 0           | 0   | 12 | <pre><partition2.img- indump.exe-dead-12=""></partition2.img-></pre>                                                                                                    |
|                          | 450560c -rwxrwxrwx 0      | 0   | 14 | <pre><partition2.img- indump.exe-dead-14=""></partition2.img-></pre>                                                                                                    |
|                          | 450560c -/-rwxrwxrwx 0    | Ó   | 12 | E:\/WinDump.exe ( INDUMP.EXE) (deleted)                                                                                                    |
| Wed Oct 27 2004 16:24:06 | 0 m., -rwxrwxrwx 0        | 0   | 12 | <pre><partition2.img- indump.exe-dead-12=""></partition2.img-></pre>                                                                                                    |
|                          | 450560 m., -/-rwxrwxrwx 0 | 0   | 12 | E:\/WinDump.exe ( INDUMP.EXE) (deleted)                                                                                                    |
| Thu Oct 28 2004 00:00:00 | 8814 .arwxrwxrwx 0        | Õ   | 17 | <pre><pre>continue and continue and continue</pre></pre> |
|                          | 450560 .arwxrwxrwx 0      | 0   | 14 | <pre><nartition2.img- indump.fxf-dead-14=""></nartition2.img-></pre>                                                                                                    |
|                          | 8814 .a/-rwxrwxrwx 0      | ŏ   | 17 | F:\/ an.gif (deleted)                                                                                                    |
|                          | 0.arwxrwxrwx 0            | Ő   | 16 | <pre><nartition2.img- an.gif-dead-16=""></nartition2.img-></pre>                                                                                                    |
|                          | 485810 .arwxrwxrwx 0      | Ô   | 10 | <pre><pre>chartition2.img- INPCA~1.FXF-dead-10&gt;</pre></pre>                                                                                                    |
|                          | 8814 .a/-rwxrwxrwx 0      | ŏ   | 16 | F:\/ an.gif (deleted)                                                                                                    |
|                          | 485810 .a/-rwxrwxrwx 0    | õ   | 10 | F:\/WinPcan 3 1 beta 3.exe ( INPCA~1.FXF)(deleted)                                                                                                    |
|                          | 53056 .arwxrwxrwx 0       | õ   | 15 | <pre><pre>continues =</pre></pre>                                                                                                    |
|                          | 450560 a -/-rwxrwxrwx 0   | Õ   | 14 | F:\/WinDumn exe ( INDUMP EXE) (deleted)                                                                                                    |
|                          | 53056 .a/-rwxrwxrwx 0     | õ   | 15 | F:\/ anture (deleted)                                                                                                    |
|                          | 19968 .a/-rwxrwxrwx 0     | õ   | 18 | F://coffee.doc                                                                                                    |
| Thu Oct 28 2004 11:08:24 | 53056rwxrwxrwx 0          | õ   | 15 | <pre><pre>concertion2.img- anture-dead-15&gt;</pre></pre>                                                                                                    |
|                          | 53056c -/-rwxrwxrwx 0     | Õ   | 15 | F:\/ anture (deleted)                                                                                                    |
| Thu Oct 28 2004 11:11:00 | 53056 m/-rwxrwxrwx 0      | 0   | 15 | E:// apture (deleted)                                                                                                    |
|                          | 53056 m., -rwxrwxrwx 0    | Ō   | 15 | <pre><pre><pre><pre>cartition2.img- apture-dead-15&gt;</pre></pre></pre></pre>                                                                                                    |
| Thu Oct 28 2004 11:17:44 | 8814 c -/-rwxrwxrwx 0     | 0   | 17 | F:\/ an.gif (deleted)                                                                                                    |
|                          | 8814 c -/-rwxrwxrwx 0     | õ   | 16 | F:\/ an.gif (deleted)                                                                                                    |
|                          | 8814 c -rwxrwxrwx 0       | ŏ   | 17 | <nartition2 an="" gif-dead-17="" img-=""></nartition2>                                                                                                    |
|                          |                           | ŏ   | 16 | <pre><pre>chartition2 img- an gif-dead-16&gt;</pre></pre>                                                                                                    |
| Thu Oct 28 2004 11:17:46 | 8814 m/-rwxrwxrwx 0       | Ő   | 16 | F:// ap.gif (deleted)                                                                                                    |
|                          | 0 mrwxrwxrwx 0            | õ   | 16 | <pre><pre>continues an aif-dead-16&gt;</pre></pre>                                                                                                    |
|                          | 8814 mrwxrwxrwx 0         | õ   | 17 | <pre><pre>conting</pre></pre>                                                                                                    |
|                          | 8814 m/-rwxrwxrwx 0       | õ   | 17 | E:// ap.gif (deleted)                                                                                                    |
| Thu Oct 28 2004 19:24:46 | 19968 c -/-rwxrwxrwx 0    | õ   | 18 | E:\/coffee.doc                                                                                                    |
| Thu Oct 28 2004 19:24:48 | 19968 m/-rwxrwxrwx 0      | 0   | 18 | E:\/coffee.doc                                                                                                    |
|                          | ,                         | - 1 | -  | • • • •                                                                                                    |

While it is possible for MACtime information to be modified by a person wishing to cover their tracks [14] (21), that does not appear to be the case here since the dates of activity in the timeline match the dates of activity reported by Ms. Conlay. The first date for which we see file activity is October 25, 2004 and the last date is October 28, 2004. This timeline is consistent with time frame Ms. Conlay reported she was harassed. Analysis of the timeline shows activity on

seven files, four of which were deleted. The first two entries in the timeline are very straightforward. The file, her.doc, was created at 08:32:06 on October 25, 2004. The file contents were last modified at 08:32:08 on October 25, 2004 and the file has not been deleted. The file, hey.doc, was created at 08:48:06 on October 26, 2004. The file contents were last modified at 08:48:10 on October 26, 2004 and the file has not been deleted. The programs WinPcap\_3\_1\_beta\_3.exe and WinDump.exe were created and deleted on October 27, 2004 and the files capture and map.gif were created and deleted on October 28, 2004. The final entry, for the file coffee.doc, was created at 19:24:46 on October 28, 2004 and the file has not been deleted.

#### 2.3.4 OS-Specific Media Analysis

This step would normally involve the examination of operating system specific files and processes [15] (33). However, while the mmls and file commands show that partitions 0 and 2 are x86 boot sectors and partition 2 contains operating system files, this investigation is focused on finding evidence of harassment not hacking so no further action was taken on this step.

#### 2.3.5 Data Recovery

When a file is deleted in the FAT file system, the data is not actually removed but the sectors where the data is stored are marked unallocated so that they can be reused as needed by the operating system [16] (118). As long as the sectors have not been reused, it is possible to recover a file which has been deleted intact. Data recovery is very straightforward using the Autopsy Forensic Browser. Of the seven files identified on the partition 2 image, four of them have been deleted. Three of them - ap.gif (map.gif), \_apture (capture), and \_INDUMP.EXE (WinDump.exe) - are intact and easily recovered using the File Analysis button, then selecting the file which you would like to recover. It is important to select a file that is not 0 bytes in size. The file will then appear in the File Browsing Mode window in the lower part of the screen. Near the top of the File Browsing Mode window there is a link named Export. Clicking on the Export link will give you the option to save the file in a specific directory. I saved all three recovered files to the /forensics/CCTerminals1 directory on my forensic computer for further analysis. The md5 hashes of all of the recovered files are contained in the Image Details Section starting with Subsection 3.3.2. While it is not possible to recover the file \_INPCA~1.EXE (WinPcap\_3\_1\_beta\_3.exe) intact, it is possible to positively identify it. Complete details on the identification of this file are contained in Subsection 5.1.

#### 2.3.6 String Search

A string search or keyword search is a quick way to identify the location of evidence relating to an investigation. In this case, the following keyword searches were run on the partition 2 image:

|          | # of Results        | Usefulness                                       |
|----------|---------------------|--------------------------------------------------|
| Leila    | 1 ASCII             | Very useful – located email Ms Conlay sent to    |
|          |                     | Sam Guarillo with time and location of meeting   |
|          |                     | at coffee shop in the capture file, also added   |
|          |                     | hotmail as keyword                               |
| Conlay   | 0                   |                                                  |
| Robert   | 6 ASCII 7 Unicode   | Very useful – located Robert Lawrence's name     |
|          |                     | multiple times in three Microsoft Word           |
|          |                     | documents – her.doc, hey.doc, and coffee.doc     |
| Lawrence | Same results as for | Robert                                           |
| coffee   | 9 ASCII             | Useful – located the word coffee in two          |
|          |                     | Microsoft Word documents, hey.doc and            |
|          |                     | coffee.doc, and in the email in the capture file |
| hotmail  | 34 ASCII            | Very useful – located Ms. Conlay's personal      |
|          |                     | email address, flowergirl96@hotmail.com in       |
|          |                     | the capture file                                 |
| GUID     | 8 ASCII             | None – no instances of GUID in the Microsoft     |
|          |                     | Word documents                                   |

All searches were run in the Autopsy Forensic Browser using the Keyword Search button and selecting the ACSII, Unicode, and Case Insensitive check boxes.

#### 2.3.7 Reporting

This report constitutes the completion of the final step in the forensic investigation methodology. The results of this investigation support Ms. Conlay's report of harassment by Robert Lawrence. Based on forensic evidence in the documents found on the partition 2 image, the copy of Microsoft Word used to create the documents was licensed to Robert Lawrence. The text of these documents is consistent with the tone and content of the emails Ms. Conlay reported receiving. No PID\_GUID information was found in these documents so they cannot be tied to a specific MAC (Media Access Control) address on a specific computer. Based on the evidence of the capture file, a sniffer was set up to record network traffic and the email Ms. Conlay sent to Sam Guardillo arranging the time and location of their meeting at the coffee shop was recorded. Based on the evidence in the \_ap.gif (map.gif) file, the person using the USB Flashdrive looked up the location of the coffee shop using the program MapPoint and saved the resulting image. Based on Ms. Conlay's complaint, Robert Lawrence appeared at the coffee shop at the time she was meeting with Sam Guardillo and she subsequently received a email she felt was threatening from him.

## 3.0 Image Details

This section of the report will contain more detailed information about each of the three partition image files. The Subsection 3.3 will also contain detailed information about each of the files that were identified on the partition 2 image file.

| $\overline{\mathbf{v}}$          |                       |                     | root@Lin                                     | uxFore                | nsics:/forens                              | sics/CCTerminals1                                                                           | * |
|----------------------------------|-----------------------|---------------------|----------------------------------------------|-----------------------|--------------------------------------------|---------------------------------------------------------------------------------------------|---|
| <u>F</u> ile                     | <u>E</u> dit          | <u>V</u> iew        | <u>T</u> erminal                             | Ta <u>b</u> s         | <u>H</u> elp                               |                                                                                             |   |
| [root<br>-rw-1<br>-rw-1<br>-rw-1 | t@Linu<br>r<br>r<br>r | xFore<br>1 r<br>1 r | nsics CC<br>oot root<br>oot root<br>oot root | Fermin<br>15<br>62422 | als1]# ls<br>512 Mar<br>872 Mar<br>528 Mar | -1 partition*<br>6 16:09 partition0.img<br>6 16:21 partition1.img<br>6 16:24 partition2.img | • |
| [root                            | @Linu                 | xFore               | nsics CC                                     | [ermin                | als1]#                                     |                                                                                             | ¥ |

### 3.1 Partition 0

Based on the results of the strings command shown below, the partition 0 image file contains data consistent with its function as a x86 boot sector but it contains no evidence of harassment by Mr. Lawrence.

|                                |                             |                            | root@Lin                         | uxFore               | sics:/forensics/CCTerminals1 |        | -) 🗆 (×) |
|--------------------------------|-----------------------------|----------------------------|----------------------------------|----------------------|------------------------------|--------|----------|
| <u>F</u> ile                   | <u>E</u> dit                | <u>V</u> iew               | <u>T</u> erminal                 | Ta <u>b</u> s        | <u>H</u> elp                 |        |          |
| [root<br>sQOt<br>t+a`;<br>Inva | t@Linu<br>N2<br>j<br>lid pa | uxFore<br>artiti           | nsics CC<br>on table             | Termin               | als1]# strings partitio      | nO.img | •        |
| Erron<br>Miss:<br>[root        | r load<br>ing op<br>t@Linu  | ding o<br>perati<br>uxFore | perating<br>ng syste<br>nsics CC | syste<br>m<br>Termin | n<br>als1]#                  |        | × ×      |

## 3.2 Partition 1

Based on the results of the strings command shown below, the partition 1 image file contains no meaningful data.

|                |                  |                  | root@Lin             | uxFore           | nsics:/fo        | rensics/CCTerminals1   |   |
|----------------|------------------|------------------|----------------------|------------------|------------------|------------------------|---|
| <u>F</u> ile   | <u>E</u> dit     | <u>V</u> iew     | <u>T</u> erminal     | Ta <u>b</u> s    | <u>H</u> elp     |                        |   |
| [root<br>[root | t@Linu<br>t@Linu | uxFore<br>uxFore | nsics CC<br>nsics CC | Termin<br>Termin | als1]#<br>als1]# | strings partition1.img | * |

## 3.3 Partition 2

The partition 2 image file contains the bulk of the original USB Flashdrive image and as such is the primary focus of this investigation. Sectors are typically the smallest addressable data unit in a FAT file system [17] (406). Within the partition 2 image file, sectors 0 through 630 are allocated (in use) and sectors 631 through 121918 are unallocated (available to be used or reused). Information on all sectors (0 – 121918) in the partition 2 image is shown below.

#### 3.3.1 Sectors 0 - 510

I determined that sectors 0 - 510 of the partition 2 image file contained no evidence relating to the reported harassment by using the dd command to create an separate image file containing sectors 0 - 510 from the partition 2 image.

|                                  | root@LinuxForensics:/forensics/CCTerminals1 |                                      |                                  |                            |                              |                                                  |          |  |  |  |  |  |
|----------------------------------|---------------------------------------------|--------------------------------------|----------------------------------|----------------------------|------------------------------|--------------------------------------------------|----------|--|--|--|--|--|
| <u>F</u> ile                     | <u>E</u> dit                                | <u>V</u> iew                         | <u>T</u> erminal                 | Ta <u>b</u> s              | <u>H</u> elp                 |                                                  |          |  |  |  |  |  |
| [root<br>=0 co<br>510+0<br>510+0 | unt=<br>) reco<br>) reco                    | uxFore<br>510 of<br>ords i<br>ords o | nsics CC<br>=p2secto<br>n<br>out | Termir<br>rs0to5           | nals1]#<br>510.img           | dd if=partition2.img bs=512                      | 2 skip 📤 |  |  |  |  |  |
| [root<br>e44f8<br>[root          | t@Lin<br>3cb64<br>t@Lin                     | uxFore<br>eee37a<br>uxFore           | nsics CC<br>4408d965<br>nsics CC | Termir<br>d5c526<br>Termir | 1als1]#<br>39a6 p<br>1als1]# | md5sum p2sectors0to510.img<br>2sectors0to510.img | *        |  |  |  |  |  |

Then I ran the strings command to identify any text in the newly created image file. As shown below, sectors 0 - 510 on the partition 2 image contain operating system files and meta data, but do not contain evidence of harassment by Mr. Lawrence.

| root@LinuxForensics:/forensics/CCTerminals1                     |
|-----------------------------------------------------------------|
| <u>File Edit View Terminal Tabs H</u> elp                       |
| [root@LinuxForensics CCTerminals1]# strings p2sectors0to510.img |
| MSWIN4.1                                                        |
| NO NAME FAT16 3                                                 |
| 8N\$}                                                           |
| r>8-t                                                           |
| at=Nt                                                           |
| Invalid system disk                                             |
| Disk 1/0 error<br>Penlase the disk, and then press any key      |
| to sysuepos sys                                                 |
| HFR DOC                                                         |
| DY1Y1                                                           |
| HEY DOC                                                         |
| FZ1Z1                                                           |
| INPCA~1EXE                                                      |
| [1[1                                                            |
| INPCA~1EXE                                                      |
| [1\1                                                            |
| INDUMP EXE                                                      |
|                                                                 |
| INDUMP EXE                                                      |
|                                                                 |
| Y\1\1                                                           |
| Y\1                                                             |
| AP GIF                                                          |
| >6Z\1\1                                                         |
| 7Z\1                                                            |
| AP GIF                                                          |
| >6Z\1\1                                                         |
| 7Z\1                                                            |
| COFFEE DOC                                                      |
| \1\1<br>[rest@LinuxEeronsiss_CCTermins]s1]#                     |
| FOOTWITHUXFORENSICS CCLEWRINAISLJ#                              |

## 3.3.2 Sectors 511 - 550 File 1 - her.doc

| File Name on Image:      | her.doc                                       |
|--------------------------|-----------------------------------------------|
| Deleted:                 | No                                            |
| MACtime Information:     | October 25, 2004 c 08:48:06 m 08:48:10        |
| The above information wa | s determined using Autopsy Forensic Browser   |
| File Owner:              | FAT16 does not provide file owner information |
| File Size (bytes):       | 19968                                         |

| Rhonda Diggs                                                                                                    | Option 1                                                                                                    |
|----------------------------------------------------------------------------------------------------|----------------------------------------------------------------------------------------------------|
| root@LinuxForensics:/forens                                                                                                    | ics/CCTerminals1                                                                                                    |
| <u>F</u> ile <u>E</u> dit <u>V</u> iew <u>T</u> erminal Ta <u>b</u> s <u>H</u> elp                                                                                                    |                                                                                                    |
| <pre>[root@LinuxForensics CCTerminals1]# 1s -rw 1 root root 19968 Mar 6 2 [root@LinuxForensics CCTerminals1]#</pre>                                                                                                   | s -1 her.doc ^<br>21:21 her.doc ~                                                                                           |
| <b>Complete Text:</b> Hey I saw you to<br>"hi", but you disappeared??? That was<br>wearing. I heard that your car was give<br>can give you a ride to work sometime, of<br>sometime?                                   | the other day. I tried to say<br>a nice blue dress you were<br>ying you some trouble. Maybe I<br>or maybe we can get dinner |
| Have a nice day                                                                                                    |                                                                                                    |
| Keywords: Leila Conlay Rol                                                                                                    | pert Lawrence hotmail coffee GUID                                                                                           |
| MD5 Hash:                                                                                                    |                                                                                                    |
| root@LinuxForensics:/forens                                                                                                    | ics/CCTerminals1                                                                                                    |
| <u>F</u> ile <u>E</u> dit <u>V</u> iew <u>T</u> erminal Ta <u>b</u> s <u>H</u> elp                                                                                                    |                                                                                                    |
| <pre>[root@LinuxForensics CCTerminals1]# md<br/>9785a777c5286738f9deb73d8bc57978 her.<br/>[root@LinuxForensics CCTerminals1]# fi<br/>her.doc: Microsoft Office Document<br/>[root@LinuxForensics CCTerminals1]#</pre> | 15sum her.doc<br>doc<br>11e her.doc                                                                                         |
| Comments: The copy of Micr<br>document was lie                                                                                                    | osoft Word used to create this censed to Robert Lawrence                                                                    |
| Properties of Hey I saw                                                                                                    | you the other day 💌                                                                                                    |
| General Description User Defined Internet Statistics                                                                                                    | 1                                                                                                    |

| Туре:             | MS Word document                      |  |     |     |  |
|-------------------|---------------------------------------|--|-----|-----|--|
| Location:         | /forensics/CCTerminals1/              |  |     |     |  |
| Size:             | 20 KB (19,968 Bytes)                  |  |     |     |  |
| Created:          | 10/25/2004, 09:30:00, Robert Lawrence |  |     |     |  |
| Modified:         | 10/25/2004, 09:32:00, Robert Lawrence |  |     |     |  |
| Last printed:     |                                       |  |     |     |  |
| Editing time:     | 00:02:00                              |  |     |     |  |
| Document number:  | 1                                     |  |     |     |  |
| ☑ Apply user data |                                       |  | Del | ete |  |
| Tomplato:         | Normal dot                            |  |     |     |  |

#### 3.3.3 Sectors 551 - 590 File 2 – hey.doc

| File Name on Image:                                                   | hey.doc                                       |  |  |  |
|-----------------------------------------------------------------------|-----------------------------------------------|--|--|--|
| Deleted:                                                              | No                                            |  |  |  |
| MACtime Information:                                                  | October 26, 2004 c 08:32:06 m 08:32:08        |  |  |  |
| The above information was                                             | s determined using Autopsy Forensic Browser   |  |  |  |
| File Owner:                                                           | FAT16 does not provide file owner information |  |  |  |
| File Size (bytes):                                                    | 19968                                         |  |  |  |
| root@Lin                                                              | uxForensics:/forensics/CCTerminals1           |  |  |  |
| <u>File E</u> dit <u>V</u> iew <u>T</u> erminal                       | Ta <u>b</u> s <u>H</u> elp                    |  |  |  |
| [root@LinuxForensics CO<br>-rw 1 root root<br>[root@LinuxForensics CO | Terminals1]# 1s -1 hey.doc                    |  |  |  |

**Complete Text:** Hey! Why are you being so mean? I was just offering to help you out with your car! Don't tell me to get lost! You should give me a chance. I'm a nice guy just trying to help you out, just because I think you're cute doesn't mean I'm weird. Perhaps coffee would be better, when would be a good time for you?

Keywords: Leila Conlay Robert Lawrence hotmail coffee GUID MD5 Hash:

| $\overline{\mathbf{v}}$                   |                                             |                                                | root@Linu                                                | xForen                                         | sics:/fo                                 | rensics/CC                            | Terminals1        | - = × |
|-------------------------------------------|---------------------------------------------|------------------------------------------------|----------------------------------------------------------|------------------------------------------------|------------------------------------------|---------------------------------------|-------------------|-------|
| <u>F</u> ile                              | <u>E</u> dit                                | <u>V</u> iew                                   | <u>T</u> erminal                                         | Ta <u>b</u> s                                  | <u>H</u> elp                             |                                       |                   |       |
| [root<br>ca601<br>[root<br>hey.c<br>[root | @Linu<br>Ld4f81<br>@Linu<br>loc: 1<br>@Linu | uxFore<br>138717<br>uxFore<br>Micros<br>uxFore | nsics CC<br>dca4de07<br>nsics CC<br>oft Offi<br>nsics CC | Fermin<br>a8ec19<br>Fermin<br>ce Doo<br>Fermin | als1]<br>ed1<br>als1]<br>cument<br>als1] | # md5sum<br>hey.doc<br># file he<br># | hey.doc<br>ey.doc | *     |

Comments:

The copy of Microsoft Word used to create this document was licensed to Robert Lawrence

| hey               | doc                                   |        |  |  |  |  |
|-------------------|---------------------------------------|--------|--|--|--|--|
| Туре:             | MS Word document                      |        |  |  |  |  |
| Location:         | /forensics/CCTerminals1/              |        |  |  |  |  |
| Size:             | 20 KB (19,968 Bytes)                  |        |  |  |  |  |
| Created:          | 10/26/2004, 09:47:00, Robert Lawrence |        |  |  |  |  |
| Modified:         | 10/26/2004, 09:48:00, Robert Lawrence |        |  |  |  |  |
| Last printed:     |                                       |        |  |  |  |  |
| Editing time:     | 00:01:00                              |        |  |  |  |  |
| Document number:  | 1                                     |        |  |  |  |  |
| ☑ Apply user data |                                       | Delete |  |  |  |  |
| Femplate:         | Normal.dot                            |        |  |  |  |  |

#### 3.3.4 Sectors 591 - 630 File 3 - coffee.doc

| File Name on Image:                                           | coffee.doc                                                                               |       |  |  |  |  |
|---------------------------------------------------------------|------------------------------------------------------------------------------------------|-------|--|--|--|--|
| Deleted:                                                      | No                                                                                       |       |  |  |  |  |
| MACtime Information:                                          | October 28, 2004 c 19:24:46 m 19:24:48                                                   |       |  |  |  |  |
| The above information w                                       | vas determined using Autopsy Forensic Browser                                            |       |  |  |  |  |
| File Owner:                                                   | FAT16 does not provide file owner information                                            |       |  |  |  |  |
| File Size (bytes):                                            | 19968                                                                                    |       |  |  |  |  |
| ✓ root@L                                                      | .inuxForensics:/forensics/CCTerminals1 = 🗖                                               | 1 [*] |  |  |  |  |
| <u>F</u> ile <u>E</u> dit <u>V</u> iew <u>T</u> ermin         | nal Ta <u>b</u> s <u>H</u> elp                                                           |       |  |  |  |  |
| [root@LinuxForensics<br>-rw 1 root ro<br>[root@LinuxForensics | CCTerminals1]# ls -1 coffee.doc<br>oot 19968 Mar 6 21:22 coffee.doc<br>CCTerminals1]# [] | *     |  |  |  |  |

**Complete Text:** Hey what gives? I was drinking a coffee on thursday and saw you stop buy with some guy! You said you didn't want coffee with me, but you'll go have it with some random guy??? He looked like a loser! Guys like that are nothing but trouble. I can't believe you did this to me! You should stick to your word, if you're

not interested in going to coffee with me then you shouldn't be going with anyone! I heard rumors about a "bad batch" of coffee, hope you don't get any...

Keywords: Leila Conlay Robert Lawrence hotmail coffee GUID MD5 Hash:

| root@LinuxForensics:/forensics/CCTerminals1 |                                                |                                                |                                                           |                                               |                                               |                                                                    |   |
|---------------------------------------------|------------------------------------------------|------------------------------------------------|-----------------------------------------------------------|-----------------------------------------------|-----------------------------------------------|--------------------------------------------------------------------|---|
| <u>F</u> ile                                | <u>E</u> dit                                   | <u>V</u> iew                                   | <u>T</u> erminal                                          | Ta <u>b</u> s                                 | <u>H</u> elp                                  |                                                                    |   |
| [root<br>a8330<br>[root<br>coffe<br>[root   | t@Linu<br>c58689<br>t@Linu<br>ee.doo<br>t@Linu | uxFore<br>9596ed<br>uxFore<br>c: Mic<br>uxFore | nsics CC<br>la15a27c9<br>nsics CC<br>rosoft O<br>nsics CC | Termir<br>31e0c7<br>Termir<br>ffice<br>Termir | nals1];<br>6d1<br>nals1];<br>Docum<br>nals1]; | # md5sum coffee.doc<br>coffee.doc<br># file coffee.doc<br>ent<br># | • |

Comments:

The copy of Microsoft Word used to create this document was licensed to Robert Lawrence

| alle all the second second second second second second second second second second second second second second | Properties of Hey what gives          |                    |  |  |  |
|----------------------------------------------------------------------------------------------------|---------------------------------------|--------------------|--|--|--|
| eneral Description Us                                                                                          | er Defined Internet Statistics        |                    |  |  |  |
| poff                                                                                                    | ee.doc                                |                    |  |  |  |
| Туре:                                                                                                    | MS Word document                      |                    |  |  |  |
| Location:                                                                                                    | /forensics/CCTerminals1/              |                    |  |  |  |
| Size:                                                                                                    | 20 KB (19,968 Bytes)                  |                    |  |  |  |
| Created:                                                                                                    | 10/28/2004, 20:23:00, Robert Lawrence |                    |  |  |  |
| Modified:                                                                                                    | 10/28/2004, 20:24:00, Robert Lawrence |                    |  |  |  |
| Last printed:                                                                                                  |                                       |                    |  |  |  |
| Editing time:                                                                                                  | 00:01:00                              |                    |  |  |  |
| Document number:                                                                                               | 1                                     |                    |  |  |  |
| I ▲pply user data                                                                                              |                                       | <u>D</u> elete     |  |  |  |
| Template:                                                                                                    | Normal.dot                            |                    |  |  |  |
|                                                                                                    | OK Cancel                             | Help <u>R</u> eset |  |  |  |

#### 3.3.5 Sectors 631 - 1540 File 4 – WinPcap\_3\_1\_beta\_3.exe (fragment)

File Name on Image:\_INPCA~1.EXEDeleted:YesMACtime Information:October 27, 2004 c 16:23:54 m 16:23:50

The above information was determined using Autopsy Forensic Browser FAT16 does not provide file owner information File Owner: Since only part of this file still exists, I used the dd command to create an separate image file containing sectors 631 - 1540 from the partition 2 image for further analysis as shown below:. MD5 Hash

|                                          |                                          |                                               | root@Linu                                   | xForen                     | nsics:/forensics/CCTerminals1                                                                          | * |
|------------------------------------------|------------------------------------------|-----------------------------------------------|---------------------------------------------|----------------------------|----------------------------------------------------------------------------------------------------|---|
| <u>F</u> ile                             | <u>E</u> dit                             | <u>V</u> iew                                  | <u>T</u> erminal                            | Ta <u>b</u> s              | ; <u>H</u> elp                                                                                         |   |
| [root<br>=631<br>910+0<br>910+0<br>[root | Count<br>count<br>reco<br>reco<br>Calinu | uxFore<br>t=910<br>ords i<br>ords o<br>uxFore | nsics CC<br>of=WinPc<br>n<br>ut<br>nsics CC | Termin<br>apSect<br>Termin | inals1]# dd if=partition2.img bs=512 skip<br>ctors631to1540<br>inals1]# md5sum WinPcapSectors631to1540 | • |
| [root                                    | @Linu                                    | axFore                                        | nsics CC                                    | Termin                     | inals1]#                                                                                               | * |

| File | Size | (bytes | ): |
|------|------|--------|----|
|      |      |        |    |

465920 (fragment)

| ✓                       | root@LinuxForensics:/forensics/CCTerminals1 |                           |                                  |                           |                            |                                                                  |  |  |  |  |  |
|-------------------------|---------------------------------------------|---------------------------|----------------------------------|---------------------------|----------------------------|------------------------------------------------------------------|--|--|--|--|--|
| <u>F</u> ile            | <u>E</u> dit                                | <u>V</u> iew              | <u>T</u> erminal                 | Ta <u>b</u> s             | <u>H</u> elp               |                                                                  |  |  |  |  |  |
| [root<br>-rw-1<br>[root | @Linu<br>Sr-<br>@Linu                       | uxFore<br>- 1 r<br>uxFore | nsics CC<br>oot root<br>nsics CC | Fermir<br>46592<br>Fermir | als1]#<br>20 Mar<br>als1]# | ls -1 WinPcapSectors631to1540<br>8 19:53 WinPcapSectors631to1540 |  |  |  |  |  |

True File Name: Comments:

WinPcap\_3\_1\_beta\_3.exe

It is not possible to recover \_INPCA~1.EXE since some of the sectors have been reused for the file coffee.doc. The md5 hash above is for the portion of INPCA~1.EXE that still exists in sectors 631 through 1540. This does not correlate to the md5 hash of the complete WinPcap\_3\_1\_beta\_3.exe program downloaded from the Internet and shown below. A complete discussion of the identification of this program can be found in Subsection 5.1.

| File Siz                | ze (by                  | /tes):                    |                                  | 48581                     | 0 (full f               | le)                   |                              |                      |       |
|-------------------------|-------------------------|---------------------------|----------------------------------|---------------------------|-------------------------|-----------------------|------------------------------|----------------------|-------|
| $\overline{\mathbf{v}}$ |                         | root                      | LinuxFore                        | ensics:/                  | forensi                 | s/CCTermina           | als1/down                    | load                 |       |
| <u>F</u> ile            | <u>E</u> dit            | <u>V</u> iew              | <u>T</u> erminal                 | Ta <u>b</u> s             | <u>H</u> elp            |                       |                              |                      |       |
| [root<br>-rwxr<br>[root | @Linu<br>-xr-><br>@Linu | uxFore<br>< 1 r<br>uxFore | nsics do<br>oot root<br>nsics do | wnload<br>48581<br>wnload | 1]# ls<br>LO Mar<br>1]# | -1 WinPcar<br>7 17:59 | 9 <b>_3_1_be</b><br>VinPcap_ | ta_3.exe<br>3_1_beta | 3.exe |

MD5 Hash:

|                         |                         | root                      | LinuxFore                        | insics;                    | /forens               | sics/CCTerminals1/download                             | - (=) (× |
|-------------------------|-------------------------|---------------------------|----------------------------------|----------------------------|-----------------------|--------------------------------------------------------|----------|
| <u>F</u> ile            | <u>E</u> dit            | <u>V</u> iew              | <u>T</u> erminal                 | Ta <u>b</u> s              | <u>H</u> elp          |                                                        |          |
| [root<br>4511e<br>[root | @Linu<br>e3b4e<br>@Linu | uxFore<br>5d815<br>uxFore | nsics do<br>Oc035a14<br>nsics do | wnload<br>Odfba7<br>wnload | 1]# mo<br>72c0<br>1]# | d5sum WinPcap_3_1_beta_3.exe<br>WinPcap_3_1_beta_3.exe | < >      |

#### 3.3.6 Sectors 1541 - 2420 File 5 – WinDump.exe

| File Name on Image:                             | _INDUMP.EXE                                   |
|-------------------------------------------------|-----------------------------------------------|
| Deleted:                                        | Yes                                           |
| MACtime Information:                            | October 27, 2004 c 16:24:04 m 16:24:02        |
| The above information was                       | s determined using Autopsy Forensic Browser   |
| File Owner:                                     | FAT16 does not provide file owner information |
| File Size (bytes):                              | 450560                                        |
| root@Lin                                        | uxForensics:/forensics/CCTerminals1           |
| <u>File E</u> dit <u>V</u> iew <u>T</u> erminal | Ta <u>b</u> s <u>H</u> elp                    |
| [root@LinuxForensics C                          | CTerminals1]# 1s -1 _INDUMP.exe               |
| -rw 1 root root                                 | t 450560 Mar 8 19:21 _INDUMP.exe              |
| [root@linuxForensics Co                         | sierminalsi #                                 |

#### MD5 Hash:

|                                      |                                                |                                                | root@Linu                                                | xForen                                       | sics:/fo                                     | rensics/CCTerminals1                                                                     |   |
|--------------------------------------|------------------------------------------------|------------------------------------------------|----------------------------------------------------------|----------------------------------------------|----------------------------------------------|------------------------------------------------------------------------------------------|---|
| <u>F</u> ile                         | <u>E</u> dit                                   | <u>V</u> iew                                   | <u>T</u> erminal                                         | Ta <u>b</u> s                                | <u>H</u> elp                                 |                                                                                          |   |
| [roo<br>7937<br>[roo<br>_IND<br>[roo | t@Linu<br>5b7797<br>t@Linu<br>UMP.ex<br>t@Linu | uxFore<br>75aa53<br>uxFore<br>ke: MS<br>uxFore | nsics CC<br>alb05074<br>nsics CC<br>-D0S exe<br>nsics CC | Termir<br>96107<br>Termir<br>cutab<br>Termir | nals1]<br>off7<br>nals1]<br>le (EX<br>nals1] | # md5sum _INDUMP.exe<br>_INDUMP.exe<br># file _INDUMP.exe<br>E), OS/2 or MS Windows<br># | * |

| True | File | Name |
|------|------|------|
| Com  | men  | ts:  |

#### WinDump.exe

A complete discussion of the identification of this program's true name can be found in Subsection 5.2.

#### 3.3.7 Sectors 2421 - 2524 File 6 - capture

| File Name on Image:       | _apture                                       |
|---------------------------|-----------------------------------------------|
| Deleted:                  | Yes                                           |
| MACtime Information:      | October 28, 2004 c 11:08:24 m 11:11:00        |
| The above information was | s determined using Autopsy Forensic Browser   |
| File Owner:               | FAT16 does not provide file owner information |
| File Size (bytes):        | 53056                                         |

| •                     |                |                           | root@Linu                        | xForen                    | sics:/fo                | rensics/C               | CTerm           | inals1      | - = ×          |
|-----------------------|----------------|---------------------------|----------------------------------|---------------------------|-------------------------|-------------------------|-----------------|-------------|----------------|
| <u>F</u> ile          | <u>E</u> dit   | <u>V</u> iew              | <u>T</u> erminal                 | Ta <u>b</u> s             | <u>H</u> elp            |                         |                 |             |                |
| [root<br>-rw<br>[root | @Linu<br>@Linu | uxFore<br>- 1 r<br>uxFore | nsics CC<br>oot root<br>nsics CC | Fermir<br>53056<br>Fermir | als1]<br>5 Mar<br>als1] | # ls -1<br>6 21:22<br># | _aptu<br>2 _apt | ire<br>ture | < <u>\\\</u> > |

#### Partial Text:

curmbox=F00000001&HrsTest=&\_HMaction=Send&FinalDest=&subaction=&pl aintext=&login=flowergirl96&msg=&start=&len=&attfile=&attlistfile=&eurl=&type= &src=&ref=&ru=&msghdrid=b16479b18beec291196189c78555223c\_109869245 2&RTEbgcolor=&encodedto=SamGuarillo@hotmail.com&encodedcc=&encoded bcc=&deleteUponSend=0&importance=&sigflag=&newmail=new&to=SamGuarill o@hotmail.com&cc=&bcc=&subject=RE%3A+coffee&body=Sure%

2C+coffee+sounds+great.++Let%

27s+meet+at+the+coffee+shop+on+the+corner+Hollywood+and+McCadden.++It %27s+a+nice+out+of+the+way+spot.%0D%0A%0D%0ASee+you+at+7pm%21% 0D%0A%0D%0A-LeilaHTTP/1.1 100 Continue

MD5 Hash:

| ✓                                                                    |                                                    | root@Linu                                                     | xForen                                         | nsics:/forensics/CCTerminals1                                                                              |
|----------------------------------------------------------------------|----------------------------------------------------|---------------------------------------------------------------|------------------------------------------------|----------------------------------------------------------------------------------------------------|
| <u>File</u>                                                          | it <u>V</u> iew                                    | <u>T</u> erminal                                              | Ta <u>b</u> s                                  | Help                                                                                                    |
| [root@Li<br>2097b7b0<br>[root@Li<br>_apture:<br>t, captu<br>[root@Li | nuxFore<br>a9fedb4<br>nuxFore<br>tcpdum<br>re leng | ensics CC<br>4238b67e9<br>ensics CC<br>np captur<br>gth 4096) | Termin<br>76c4ae<br>Termin<br>e file<br>Termin | nals1]# md5sum _apture<br>elcb _apture<br>nals1]# file _apture<br>e (little-endian) - version 2.4 (Etherne |

True File Name: capture Comments: True name was determined by the file type

#### 3.3.8 Sectors 2525 - 2542 File 7 - map.gif

| File Name on Image:       | _ap.gif                                       |
|---------------------------|-----------------------------------------------|
| Deleted:                  | Yes                                           |
| MACtime Information:      | October 28, 2004 c 11:17:44 m 11:17:46        |
| The above information was | determined using Autopsy Forensic Browser     |
| File Owner:               | FAT16 does not provide file owner information |
| File Size (bytes):        | 8814                                          |

| •                     |                 |                           | root@Linu                        | xForen                   | sics:/for                   | ensics/0       | CTermi         | inals1   | - • ×   |
|-----------------------|-----------------|---------------------------|----------------------------------|--------------------------|-----------------------------|----------------|----------------|----------|---------|
| <u>F</u> ile          | <u>E</u> dit    | <u>V</u> iew              | <u>T</u> erminal                 | Ta <u>b</u> s            | <u>H</u> elp                |                |                |          |         |
| [root<br>-rw<br>[root | @Linu<br>t@Linu | uxFore<br>- 1 r<br>uxFore | nsics CC<br>oot root<br>nsics CC | Fermir<br>8814<br>Termir | nals1]#<br>Mar 6<br>nals1]# | ls -1<br>21:22 | _ap.g<br>_ap.g | if<br>if | • /// • |

#### MD5 Hash:

| <ul> <li>Image: A state</li> <li>Image: A state</li> <li>Image: A state<th></th><th></th><th>root@Linu</th><th>xForen</th><th>sics:/fo</th><th>rensics/CCTerminals1</th><th></th></li></ul> |                                               |                                                | root@Linu                                                | xForen                                         | sics:/fo                                     | rensics/CCTerminals1                                                |  |
|----------------------------------------------------------------------------------------------------|-----------------------------------------------|------------------------------------------------|----------------------------------------------------------|------------------------------------------------|----------------------------------------------|---------------------------------------------------------------------|--|
| <u>F</u> ile                                                                                                    | <u>E</u> dit                                  | <u>V</u> iew                                   | <u>T</u> erminal                                         | Ta <u>b</u> s                                  | <u>H</u> elp                                 |                                                                     |  |
| [root<br>9bc39<br>[root<br>_ap.9<br>[root                                                                                                    | Calinu<br>23cf8<br>Calinu<br>gif: (<br>Calinu | uxFore<br>Be72fd<br>uxFore<br>GIF im<br>uxFore | nsics CC<br>405d7cea<br>nsics CC<br>age data<br>nsics CC | Termir<br>8c8781<br>Termir<br>, vers<br>Termir | nals1]<br>1011<br>nals1]<br>sion 8<br>nals1] | # md5sum _ap.gif<br>_ap.gif<br># file _ap.gif<br>9a, 300 x 200<br># |  |

True File Name: Comments: map.gif

True file name was determined by contents of file as shown below

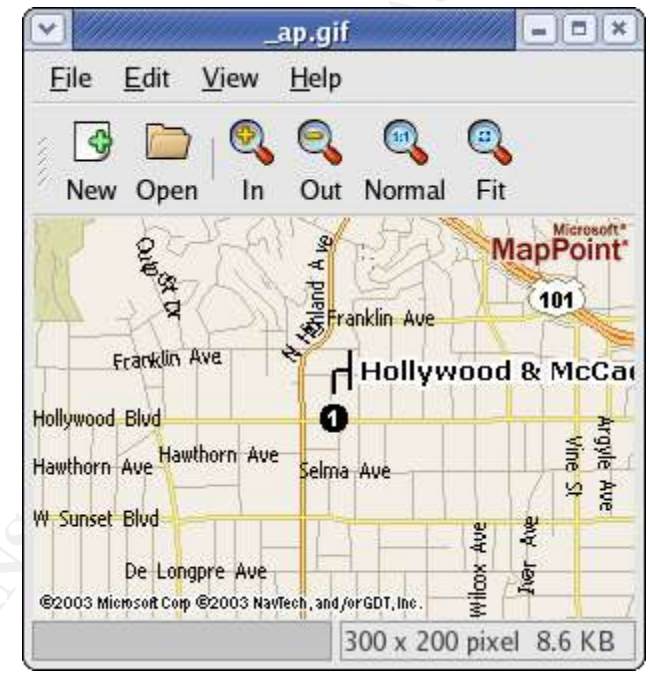

#### 3.3.9 Sectors 2543 - 121918

I determined that remaining sectors of the partition 2 image file contained no data useful to this investigation by using the dd command to create an separate image file containing sectors 2543 – 121918 from the partition 2 image file. Then I ran the strings command to identify any text in the newly created image file. No data was returned by the strings command as shown below:

| root@LinuxForensics:/forensics/CCTerminals1                                                                                                    | _==×                         |
|----------------------------------------------------------------------------------------------------|------------------------------|
| <u>F</u> ile <u>E</u> dit <u>V</u> iew <u>T</u> erminal Ta <u>b</u> s <u>H</u> elp                                                                                                    |                              |
| <pre>[root@LinuxForensics CCTerminals1]# dd if=partition2.img l<br/>=2543 count=119375 of=p2sectors2543to121918.img<br/>119375+0 records in<br/>119375+0 records out<br/>[root@LinuxForensics CCTerminals1]# md5sum p2sectors2543to</pre> | os=512 skip ▲<br>o121918.img |
| 6c5cecefc30e0f81d831bf82e552f096 p2sectors2543to121918.in<br>[root@LinuxForensics CCTerminals1]# strings p2sectors2543<br>g<br>[root@LinuxForensics CCTerminals1]#                                                                        | ng<br>to121918.im            |
|                                                                                                    |                              |
|                                                                                                    |                              |
|                                                                                                    |                              |
|                                                                                                    |                              |
|                                                                                                    |                              |
|                                                                                                    |                              |
|                                                                                                    |                              |

© SANS Institute 2000 - 2005

## 4.0 Forensics Details

This section will discuss the use of the two programs found on the partition 2 image. A complete discussion of the process used to identify these programs is contained in Section 5.0. There is a connection between these two programs, a version of WinPcap must be installed before WinDump.exe can be used.

### 4.1 Description of WinPcap\_3\_1\_beta\_3.exe

The web site [18] <u>http://winpcap.polito.it/</u>, which distributes the WinPcap program has the following description of it's function and components:

WinPcap is an open source library for packet capture and network analysis for the Win32 platforms. It includes a kernel-level packet filter, a low-level dynamic link library (packet.dll), and a high-level and system-independent library (wpcap.dll, based on libpcap version 0.6.2).

The packet filter is a device driver that adds to Windows 95, 98, ME, NT, 2000, XP and 2003 the ability to capture and send raw data from a network card, with the possibility to filter and store in a buffer the captured packets.

Packet.dll is an API that can be used to directly access the functions of the packet driver, offering a programming interface independent from the Microsoft OS.

Wpcap.dll exports a set of high level capture primitives that are compatible with libpcap, the well known Unix capture library. These functions allow to capture packets in a way independent from the underlying network hardware and operating system.

The person using WinPcap must have Administrator privileges on a Windows NT/2000/XP computer to run the program for the first time as documented in the FAQ section of the web site [18] at <u>http://winpcap.polito.it/misc/faq.htm#Q-7</u>.

Q-7: Do I need to be Administrator in order to execute programs based on WinPcap on Windows NT/2000/XP?

A: Yes/no. The security model of WinPcap is quite poor, and we plan to work on it in the future. At the moment, if you execute a WinPcap-based application for the first time since the last reboot, you must be administrator. At the first execution, the driver will be dynamically installed in the system, and from that moment every user will be able to use WinPcap to sniff the packets.

### 4.2 Description of WinDump.exe

The web site [19] <u>http://windump.polito.it/</u>, which distributes the WinDump program has the following description of it's function:

"WinDump is the porting to the Windows platform of tcpdump, the most used network sniffer/analyzer for UNIX. WinDump is fully compatible with tcpdump and can be used to watch and diagnose network traffic according to various complex rules. It can run under Windows 95/98/ME, and under Windows NT/2000/XP."

### 4.3 Installation and Use of Programs

A Windows 2000 Professional VMware session was used to test the installation and validate the functioning of the two programs. Since the WinPcap\_3\_1\_beta\_3.exe program could not be recovered from the partition 2 image file, I am using the copy of the program that I downloaded from [20] ftp://gd.tuwien.ac.at/infosys/security/polito.it/winpcap/ for this installation. Subsection 5.1 contains a complete description of the process used to positively identify this program. The WinDump.exe program used here is a copy of the program \_INDUNP.EXE that was recovered from the partition 2 image file, renamed to WinDump.exe for clarity during this process. Subsection 5.2 contains a complete description of the process used to positively identify this program.

Since WinPcap must be installed before WinDump can be used, I double clicked on the WinPcap\_3\_1\_beta\_3.exe file to start the installation. A graphical installation program started and I clicked the Next button on two screens to start the installation. After the files were finished copying, a readme file appeared and then a final screen stating that the installation was complete. WinDump.exe is self-contained executable and does not need to be installed. WinDump.exe can be run by double clicking on the file name but many more options can be used if it is run from the command line. At this point I have successfully installed WinPcap and successfully executed WinDump, verifying that the use of these two programs allows network traffic to be sniffed from the computer these programs are used on.

## 4.4 Analysis of Capture File

The capture file recovered from the partition 2 image file contains network traffic from multiple IP addresses, indicating that the network card of the computer using WinDump was in promiscuous mode. This means that all network traffic on

that subnet was being recorded not just traffic to and from the computer running WinDump and other computers on the network. While there might be reason for an end user to observe network traffic to and from their computer for troubleshooting purposes, there is no valid reason for an end user to be observing and recording all network traffic on their subnet. There are also serious legal implications of this behavior which are discussed more fully in Section 6.0.

The network traffic that was recorded in the capture file contains evidence relating to Ms. Conlay's assertion that Robert Lawrence appeared at the coffee shop where she was meeting a friend on October 28, 2004. Starting with the fourth entry in the file and using the Follow TCP Stream option in Ethereal, it is possible to view the traffic between the computer Ms. Conlay was using (192.168.2.104) and the Hotmail server (64.4.34.250) she was using to send an email to her friend with the time and location of their meeting at the coffee shop. The details of that email are shown below:

curmbox=F00000001&HrsTest=&\_HMaction=Send&FinalDest=&subaction=&pl aintext=&login=flowergirl96&msg=&start=&len=&attfile=&attlistfile=&eurl=&type= &src=&ref=&ru=&msghdrid=b16479b18beec291196189c78555223c\_109869245 2&RTEbgcolor=&encodedto=SamGuarillo@hotmail.com&encodedcc=&encoded bcc=&deleteUponSend=0&importance=&sigflag=&newmail=new&to=SamGuarill o@hotmail.com&cc=&bcc=&subject=RE%3A+coffee&body=Sure% 2C+coffee+sounds+great.++Let%

27s+meet+at+the+coffee+shop+on+the+corner+Hollywood+and+McCadden.++I t%27s+a+nice+out+of+the+way+spot.%0D%0A%0D%0ASee+you+at+7pm% 21%0D%0A%0D%0A-LeilaHTTP/1.1 100 Continue

Based on evidence in the files recovered from the partition 2 image file including the email with the time and location of Ms. Conlay's meeting at the coffee shop in the capture file, and the the map.gif file containing a map that appears to be that of the coffee shop at Hollywood and McCadden it is apparent that tracking Ms. Conlay's whereabouts and companions were the focus of these activities. This evidence is consistent with Ms. Conlay's complaint of harassment by Robert Lawrence.

## 5.0 Program Identification

This section will detail the process followed to positively identify the two programs recovered from the partition 2 image file.

## 5.1 WinPcap\_3\_1\_beta\_3.exe

Identifying the deleted program - \_INPCA~1.EXE (WinPcap\_3\_1\_beta\_3.exe) – presents a challenge since the file coffee.doc was created after \_INPCA~1.EXE (WinPcap\_3\_1\_beta\_3.exe) was deleted and some of the sectors were reused for coffee.doc when it was saved. While it is not possible to recover \_INPCA~1.EXE (WinPcap\_3\_1\_beta\_3.exe) intact, it is possible to positively identify it. First I downloaded WinPcap\_3\_1\_beta\_3.exe from the Internet - since beta 4 has been released, it is a little difficult to find beta 3 but I located it at [20] ftp://gd.tuwien.ac.at/infosys/security/polito.it/winpcap/. Then I checked the size of the downloaded program and compared that to the size information for

\_INPCA~1.EXE (WinPcap\_3\_1\_beta\_3.exe) in the Autopsy Forensic Browser. The size for both is 485810 as shown below:

| ✓                                                     |           | ССТе                   | erminals:USBFD-64531026-                     | RL-001:images/part                                                                                      | ition2.img - Mozilla                                                                                      | C. 397000000000000000000000000000000000000         |           |      | // [= | ) ē X     |
|-------------------------------------------------------|-----------|------------------------|----------------------------------------------|----------------------------------------------------------------------------------------------------|----------------------------------------------------------------------------------------------------|----------------------------------------------------|-----------|------|-------|-----------|
| <u>File E</u> dit <u>V</u> iew <u>G</u> o <u>B</u>    | lookmarks | <u>T</u> ools <u>W</u> | (indow <u>H</u> elp                          |                                                                                                    |                                                                                                    |                                                    |           |      |       |           |
| Back Forward Rela                                     | ad Stop   | 🅼 http:/               | /localhost:9999/autopsy?mo                   | d=1&submod=2&cas                                                                                        | se=CCTerminals&ho                                                                                         | st=USBFD-6453: 😽                                   | 🧟 Search  | Prin | t 👻   | M         |
| File AN                                               |           | EYWORD SEA             | ARCH FILE TYPE                               | IMAGE DETAILS                                                                                           |                                                                                                    |                                                    | CLOS      | E    |       |           |
| Directory Seek                                        | 1         |                        |                                              | 08:32:08 (CDT)                                                                                          | 00:00:00 (CDT)                                                                                            | 08:32:06 (CDT)                                     | 17700     | •    | 0     | 2 *       |
| Enter the name of a directory                         |           | r/r                    | <u>hey.doc</u>                               | 2004.10.26<br>08:48:10 (CDT)                                                                            | 2004.10.26<br>00:00:00 (CDT)                                                                              | 2004.10.26<br>08:48:06 (CDT)                       | 19968     | 0    | 0     | 4         |
| that you want to view<br>E:\                          | 1         | r/r                    | WinDump.exe<br>(_INDUMP.EXE)                 | 2004.10.27<br>16:24:06 (CDT)                                                                            | 2004.10.27<br>00:00:00 (CDT)                                                                              | 2004.10.27<br>16:24:04 (CDT)                       | 0         | 0    | 0     | <u>12</u> |
| View                                                  | ~         | r/r                    | WinDump.exe<br>(_INDUMP.EXE)                 | 2004.10.27<br>16:24:02 (CDT)                                                                            | 2004.10.28<br>00:00:00 (CDT)                                                                              | 2004.10.27<br>16:24:04 (CDT)                       | 450560    | 0    | 0     | <u>14</u> |
| File Name Search                                      | ~         | r/r                    | WinPcap_3_1_beta_3.exe<br>(_INPCA~1.EXE)     | 2004.10.27<br>16:23:56 (CDT)                                                                            | 2004.10.27<br>00:00:00 (CDT)                                                                              | 2004.10.27<br>16:23:54 (CDT)                       | 0         | 0    | 0     | Z         |
| Enter a Perl regular<br>expression for the file names | ~         | r/r                    | WinPcap_3_1_beta_3.exe<br>(_INPCA~1.EXE)     | 2004.10.27<br>16:23:50 (CDT)                                                                            | 2004.10.28<br>00:00:00 (CDT)                                                                              | 2004.10.27<br>16:23:54 (CDT)                       | 485810    | 0    | 0     | 10        |
| you want to find                                      | 4         |                        |                                              |                                                                                                    |                                                                                                    | *                                                  |           |      |       |           |
| ALL DELETED FILES                                     |           |                        | In<br>F<br>More file details can be<br>You a | File Brow<br>this mode, you can<br>file contents will be<br>found using the M<br>can also sort the file | vsing Mode<br>select a file or dire<br>shown in this wind<br>etadata link at the e<br>es using the column | ctory.<br>dow.<br>nd of the list (on th<br>headers | e right). |      |       |           |
| 🐝 🕮 🎸 🖪 🗷                                             | •         |                        |                                              |                                                                                                    |                                                                                                    |                                                    |           |      | -     | <b>-</b>  |

| $\overline{\mathbf{v}}$ |                         | root                      | LinuxFore                        | ensics:/                  | forensi                 | cs/CC   | Termin          | als1/dow           | nload            |              | -    |          |
|-------------------------|-------------------------|---------------------------|----------------------------------|---------------------------|-------------------------|---------|-----------------|--------------------|------------------|--------------|------|----------|
| <u>F</u> ile            | <u>E</u> dit            | <u>V</u> iew              | <u>T</u> erminal                 | Ta <u>b</u> s             | <u>H</u> elp            |         |                 |                    |                  |              |      |          |
| [root<br>-rwxr<br>[root | @Linu<br>-xr-X<br>@Linu | uxFore<br>< 1 r<br>uxFore | nsics do<br>oot root<br>nsics do | wnload<br>48581<br>wnload | 1]# ls<br>LO Mar<br>1]# | -1<br>7 | WinPca<br>17:59 | p_3_1_b<br>WinPcap | eta_3.<br>_3_1_b | exe<br>eta_3 | .exe | • \\\\ • |

Next I opened the downloaded program in a hex editor. Since coffee.doc is located in sectors 591-630, I began looking for \_INPCA~1.EXE (WinPcap\_3\_1\_beta\_3.exe) in sector 631. In Autopsy Forensic Browser, I clicked on the data unit button then enter 631 in the Sector Number box and then clicked the View button. Next I clicked on the link for hex display and copied the first piece of data in line 0 – 1b8cc746. In the hex editor, I searched the downloaded copy of WinPcap\_3\_1\_beta\_3.exe for 1b8cc746. I arranged the windows so that both are visible on the screen at the same time and scrolled through both programs, visually matching the data in both windows to positively identify WinPcap\_3\_1\_beta\_3.exe.

|                                                        | CCTerminals:USBFD-64531026-RL-001:images/partition2.img - Mozilla                                                                                                    | 6) × |
|--------------------------------------------------------|----------------------------------------------------------------------------------------------------|------|
| <u>File E</u> dit <u>V</u> iew <u>G</u> o <u>B</u> ool | kmarks <u>T</u> ools <u>W</u> indow <u>H</u> elp                                                                                                    |      |
| Back - Forward - Reload                                | 👔 🚯 http://localhost:9999/autopsy?mod=1&submod=5&case=CCTerminals&host=USBFD-6453: 🗸 🧟 Search 📑 🗸                                                                                                    | M    |
| File Analy                                             | SIS KEYWORD SEARCH FILE TYPE IMAGE DETAILS META DATA DATA UNIT HELP CLOSE                                                                                                    |      |
| Sector Number:                                         |                                                                                                    | *    |
| 631                                                    | EXPORT CONTENTS ADD NOTE                                                                                                    | 1    |
| Number of Sectors:                                     | ASCII (display - report) * Hex (display - report) * ASCII Strings (display - report)                                                                                                    |      |
| 1                                                      | File Type: data                                                                                                    | -    |
|                                                        | Sector: 631                                                                                                    |      |
| Sector Size: 512                                       | Not Allocated                                                                                                    |      |
|                                                        | Hex Contents of Sector 631 in images/partition2.img                                                                                                    | -    |
| Address Type:                                          |                                                                                                    |      |
| Regular (dd)                                           | 0 1b8cc746 4d099063 e332ffcf 261bf65aF Mc .2. &Z                                                                                                    |      |
|                                                        | 16 S8cdbr7d 011789bf 18273452 2133fffd X} '4R /3                                                                                                    |      |
| Lazarus Addr:                                          | 48 2bfd478b c7351a9a 2877ea0e ffb34a85 +.65. (w].                                                                                                    |      |
| Manag                                                  | 64 e2819b74 7c85ed74 7880679b 88827d18t  t x.g}                                                                                                    |      |
| VIEW                                                   | 80 7257e495 15F03213 715Fd359 040c0a30 rW2. q0                                                                                                    | 1    |
| +                                                      | 112 0274154 57532-04 c101a78 2927361d .t. WS)'6.                                                                                                    | 100  |
| ALLOCATION LIST                                        | 128 4cda675b 434380c3 2a0d83df 09e1192b L.g[ CC *+                                                                                                    |      |
|                                                        | 144 662bd03b fa7eb011 0c29a670 1d076846 f+.; .~).phF                                                                                                    |      |
|                                                        | 160 312680fd 80461231 81b08fa2 f04027a6 14F.10'.                                                                                                    |      |
|                                                        | 192 9f8205f 332c012 15745d2 e124ed01, 3, r t], \$.                                                                                                    |      |
|                                                        | 208 474746c7 75dc78f0 e34067e8 bf4a8d6c GGF. u.x@gJ.l                                                                                                    |      |
|                                                        | 224 49be8c7b b60aae10 c706097a 6667090a I{z fg                                                                                                    |      |
|                                                        | 240 U48eTaC/ 00TDC040 080092d1 C5C00de0F                                                                                                    |      |
|                                                        | 272 de3ce1bb 0a13556a 2ab14a95 c3885e9c . <uj *.j^.<="" th=""><th></th></uj>                                                                                                    |      |
|                                                        | 288 40403334 40af4788 ffafbe20 e725b135 @@34 @.G%.5                                                                                                    |      |
|                                                        | 304 068a5c35 072ad872 16ef93ab c34388b1\5 .*.rC                                                                                                    |      |
|                                                        | 336 612<556 0452044 75c<9404 75c<9404 75c<940 75c<940 |      |
|                                                        | 352 2ee8ec05 e831c380 acce8aa0 00a93fa1 1                                                                                                    |      |
|                                                        | 368 2ef0376d c645f465 ecec058d 11e578b47m .E.ex.                                                                                                    |      |
| 🐝 🕮 🌽 🖬 🗠                                              | -i                                                                                                    | )- 6 |

| $\overline{\checkmark}$               |      |          |              |       |           | file     | e:/for       | ensic      | s/CC       | Term    | inals | 1/do  | wnlo  | ad/W  | inPca       | up_3_ | 1_beta_3,e | xe - KHe             | ĸEdit          |   |            |            | -    |     |
|---------------------------------------|------|----------|--------------|-------|-----------|----------|--------------|------------|------------|---------|-------|-------|-------|-------|-------------|-------|------------|----------------------|----------------|---|------------|------------|------|-----|
| <u>File</u> <u>E</u> dit <u>V</u> iew | Doc  | ume      | nts <u>E</u> | Bookr | narks     | Too      | ols <u>S</u> | etting     | s <u>H</u> | elp     |       |       |       |       |             |       |            |                      |                |   |            |            |      |     |
| 1 🖸 🔁                                 | 1    | 16       | 6            |       | 5         | ·C       | Ĉ            | Q          | 0          | G       | 0     | 0     |       |       |             |       |            |                      |                |   |            |            |      | 8   |
| 0000:5000                             | 1b   | 8c       | c7           | 46    | 4d        | 09       | 90           | 63         | e3         | 32      | ff    | cf    | 26    | 1b    | £6          | 5a    | ÇFM.       | .cã2ÿ                | Ϊ&.ÖΖ          |   |            |            |      | *   |
| 0000:5010                             | 58   | cd       | bf           | 7d    | 0f        | 17       | 89           | bf         | 18         | 27      | 34    | 52    | 2f    | 33    | ff          | fd    | X1;}       | · ¿ · '41            | ₹/3ÿý          |   |            |            |      | 2   |
| 0000:5020                             | 36   | b2       | 10           | bd    | 51        | d6       | c5           | 5a         | fc         | 41      | 01    | a.6   | bc    | 8e    | 3a          | fb    | 6 2 . ½QO  | AZũO.                | 1/4.:ŭ         |   |            |            |      | 115 |
| 0000:5030                             | 20   | 10       | 47           | 80    | c7        | 35       | la           | 9a         | 28         | 11      | ea    | 0e    | II    | 03    | 4a          | 10    | +yG.Ç5     | (we                  | . Y 3J.        |   |            |            |      |     |
| 0000:5050                             | 72   | 57       | 9D           | 95    | 15        | 65<br>£0 | 32           | 13         | 71         | 5 f     | d5    | 99    | 04    | 04    | 0.0         | 30    | rWa A      | $2 \sigma \tilde{0}$ |                |   |            |            |      |     |
| 0000:5060                             | ac   | 62       | 3f           | 4f    | 7d        | bf       | 4d           | 5f         | 91         | 80      | 20    | 88    | 14    | 80    | 7c          | 07    | 7b?0}      | M                    |                |   |            |            |      |     |
| 0000:5070                             | 02   | 74       | 15           | af    | 57        | 53       | e2           | de         | c1         | 01      | a7    | £8    | 29    | 27    | 36          | 1d    | .t. WS     | âÞÁ. Sa              | a) '6.         |   |            |            |      |     |
| 0000:5080                             | 4c   | da       | 67           | 5b    | 43        | 43       | 80           | <b>c</b> 3 | 2a         | 0d      | 83    | df    | 09    | e1    | 19          | 2Ъ    | LÚg [CC    | . Ã*                 | 3.á.+          |   |            |            |      |     |
| 0000:5090                             | 66   | 2b       | <b>d</b> 0   | 3b    | fa        | 7e       | ь0           | 11         | 0c         | 29      | a6    | 70    | 1d    | 07    | 68          | 46    | f+Ð;ú~     | °)   I               | phF            |   |            |            |      |     |
| 0000:50a0                             | 31   | 26       | 80           | fđ    | 8b        | 46       | 12           | 31         | 81         | b0      | 8f    | a2    | £0    | 40    | 27          | a6    | 1&.ý.F     | .1.°.(               | ‡ð@ <b>'</b> ¦ |   |            |            |      |     |
| 0000:50Ъ0                             | 8f   | c6       | 61           | c1    | c6        | ff       | ba           | f1         | c6         | b4      | 20    | 30    | 38    | 45    | 6d          | a7    | . ÆaÁÆÿ    | °ñÆ´ (               | 08Em§          |   |            |            |      |     |
| 0000:50c0                             | 9f   | 82       | 05           | 0f    | 33        | 2c       | 01           | 72         | 15         | 74      | 5d    | 20    | el    | 24    | ed          | 01    |            | .r.t],               | ,a\$1.         |   |            |            |      |     |
| 0000:5040                             | 4/   | 4/<br>bo | 40           | C /   | 15<br>h6  | ac       | 78           | 10         | e3         | 40      | 67    | e8    | DI    | 4a    | 80          | 00    | T3/ for /  | xoa@ge               | ezu.i<br>rfa   |   |            |            |      |     |
| 0000:50f0                             | 04   | 8e       | fa           | c7    | 06        | fb       | ch           | 46         | 08         | 00      | 92    | di    | c5    | co    | 50          | ef    | 174. (1.)  | EF.                  | ŇÅÀ.æ          |   |            |            |      |     |
| 0000:5100                             | 89   | 06       | 66           | fO    | 8b        | dO       | 66           | a6         | 03         | ea      | 4d    | 61    | 03    | 66    | 33          | 02    | fð.Đ       | f!.êMa               | a.f3.          |   |            |            |      |     |
| 0000:5110                             | de   | 3c       | e1           | bb    | 0a        | 13       | 55           | 6a         | 2a         | b1      | 4a    | 95    | c3    | 88    | 5e          | 90    | Þ<á»       | Uj*±J                | .Ã.^.          |   |            |            |      |     |
| 0000:5120                             | 40   | 40       | 33           | 34    | 40        | af       | 47           | 88         | ff         | af      | be    | 20    | e7    | 25    | b1          | 35    | @@34@~     | G.ÿ⁻¾                | ç%±5           |   |            |            |      |     |
| 0000:5130                             | 06   | 8a       | 5c           | 35    | 07        | 2a       | <b>d</b> 8   | 72         | 16         | ef      | 93    | ab    | с3    | 43    | 88          | b1    | \5.*       | Ør.i.                | «ÃC.±          |   |            |            |      |     |
| 0000:5140                             | 89   | 24       | ab           | 07    | fe        | 15       | fe           | 02         | 09         | 4b      | e0    | cb    | 75    | ee    | c9          | 40    | .\$«.þ.]   | þ. Kai               | ĔuîÉ@          |   |            |            |      |     |
| Hex 👻 1b8cc                           | 746  | <u> </u> | -            | 100   | <u>^-</u> | 50       | <u>^-</u>    | A A        | 75         | 1. 2010 |       | 34    | 71    | 0-    | 11          | 07    | - 12/ 5    | P 7                  | Find           | B | ackwards   | 🔲 (griore  | case | ×   |
| Signed 9 hit:                         | Ĩ.   |          | 37           |       | lano      |          |              |            | 1074       | 0205    | a i   | Hav   | adaci | mali  | ~           |       | 10         |                      |                |   |            |            |      | _   |
| Signed 8 bit.                         | -    |          | 27           | 2     | signe     | u 52 t   |              | 1          | 18/4       | 8265.   |       | nexa  | auech | nai.  | _           |       | IB         |                      |                |   |            |            |      |     |
| Unsigned 8 bit:                       |      |          | 27           | Uns   | signe     | d 32 I   | bit:         | 1          | 1874       | 8265    | L     |       | 0     | tal:  |             |       | 033        |                      |                |   |            |            |      |     |
| Signed 16 bit:                        |      | -296     | 69           |       | 32        | bit flo  | at:          | 2.5        | 5420       | 5E+0    | 1     |       | Bin   | ary:  | y; 00011011 |       |            |                      |                |   |            |            |      |     |
| Unsigned 16 bit:                      |      | 358      | 867          |       | 64        | bit flo  | at:          | 3.87       | 3314       | E+17    | L     |       | т     | ext:  |             |       |            |                      |                |   |            |            |      |     |
| Show little e                         | ndia | n dec    | oding        |       | ] Sho     | w un     | signe        | d as       | hexad      | lecim   | al !  | Strea | m len | gth:  | Fixe        | d 8 B | it 🛫       |                      |                |   |            |            |      |     |
|                                       |      |          |              |       |           |          |              |            |            |         |       | 1     | Enco  | ling: | Defau       | lt    |            | OVR                  | Size: 48581    | 0 | Offset: 00 | 000:5000-7 | Hex  | RW  |

#### 5.2 WinDump.exe

The most straightforward process for positively identifying the recovered program \_INDUMP.EXE is to download a copy of the most logical match for the program (in this case, WinDump.exe) from a known site on the Internet and then run md5sum on both the downloaded program and the recovered program. If the md5 hashes match, the recovered program can be positively identified. In this case, I downloaded WinDump.exe from the web site where it distributed [19] – http://windump.polito.it/install/default.htm. I then ran md5sum on both the downloaded program and the recovered program. The md5 hashes match as shown below:

|                         |                         |                            | root@Linu                           | xForer                     | isics:/fo                | iorer             | nsi       | cs/        |            | Те         | In  | nina | ls1 |     |       |  |     | ×        |
|-------------------------|-------------------------|----------------------------|-------------------------------------|----------------------------|--------------------------|-------------------|-----------|------------|------------|------------|-----|------|-----|-----|-------|--|-----|----------|
| <u>F</u> ile            | <u>E</u> dit            | View                       | <u>T</u> erminal                    | Ta <u>b</u> s              | <u>H</u> elp             |                   |           |            |            |            |     |      |     |     |       |  |     |          |
| [root<br>79375<br>[root | t@Lin<br>5b779<br>t@Lin | uxFore<br>75aa53<br>uxFore | nsics CC<br>alb05074<br>nsics CC    | Termi<br>96107<br>Termi    | nals1]<br>bff7<br>nals1] | ]# 1<br>_I!<br>]# | nd NDU    | 5sı<br>UMI | um<br>P.(  | ]          | EN. | DUM  | ₽.€ | xe  |       |  |     | • \\\\ • |
| • //                    |                         | root@                      | LinuxFore                           | nsics:/                    | forensi                  | ics/              | сс        | Te         | rm         | ina        | ıls | 1/do | own | loa | d _// |  | -)( | ×        |
| <u>F</u> ile            | <u>E</u> dit            | <u>V</u> iew               | <u>T</u> erminal                    | Ta <u>b</u> s              | <u>H</u> elp             |                   |           |            |            |            |     |      |     |     |       |  |     |          |
| [root<br>79375<br>[root | @Linu<br>b7797<br>@Linu | ixFore<br>75aa53<br>ixFore | nsics dov<br>alb050749<br>nsics dov | wnload<br>96107b<br>wnload | l]# md<br>off7<br>l]#    | 15su<br>Win       | um<br>1Du | Wi<br>ump  | inD<br>p.e | )um<br>exe | ıp. | ex   | e   |     |       |  |     | •        |

## 6.0 Legal Implications

This section will discuss the legal implications of the actions taken by Mr. Lawrence. It will also review potential company policy violations.

## 6.1 Federal Law

There are several federal laws which might apply to network packet sniffing but since the content of the network traffic was recorded in this case, that is a violation of the Wiretap Act. As stated by Ricard Salgado in the book Know Your Enemy, "Sniffing traffic on a network may be considered an interception of electronic communications and would fall within the scope of the WireTap Act. A violation of the Wiretap Act is no small matter. It can lead to a civil suit and may constitute a federal felony punishable by a fine and up to five years in prison" [1] (228). There are several exceptions to the Wiretap Act, such as the Provider Protection Exception, and the Consent of a Party Exception, however they do not appear to apply in this case. For the Provider Protection Exception to apply, Mr. Lawrence's job function would have to include responsibility for providing and securing network services at CC Terminals which is not consistent with his job title of sales representative. For the Consent of Party Exception to apply, Ms. Conlay (and the other users on the network at the time the network traffic was recorded) would have needed to consent to having their network traffic observed and recorded. There is no documentation indicating that Ms. Conlay or any of the other users on the network consented to the observation and recording of their network traffic by Mr. Lawrence. Based on the evidence contained in the recovered capture file on the partition 2 image file it appears that Mr. Lawrence is in violation of the Wiretap Act, however, it should be noted that some companies choose not to involve law enforcement in internal cases due to concerns about negative publicity.

## 6.2 Company Policy

If CC Terminals has an Acceptable Use Policy which forbids the use of a network packet sniffer by unauthorized personal, then Mr. Lawrence may be found to be in violation of company policy. An Acceptable Use Policy is most enforceable when it has been communicated on a scheduled (usually yearly) basis and the employee must verify that they have received the communication in writing or by some other traceable means. The Acceptable Use Policy should contain clear consequences for prohibited behavior and the HR department should have documented processes for investigating and, if necessary, terminating employment for violations of the policy.

## 7.0 Recommendations

This section contains my recommendations for steps that could be implemented at CC Terminals to reduce the chance of a similar problem happening in the future.

## 7.1 Develop and Implement an Acceptable Use Policy

If not already in place, the development and implementation of an Acceptable Use Policy that includes network packet sniffing as a prohibited activity would be the first step in managing employee behavior. An Acceptable Use Policy should be reviewed and, if possible, signed by all employees on a yearly basis so that the consequences for unacceptable behavior are clearly communicated.

## 7.2 Review Hiring Practices

Review current hiring practices and, if needed, evaluate adding processes such as a background check to determine if an potential employee has had issues with harassment or violent behavior in the past.

## 7.3 Remove Administrator Privileges from End Users

Evaluate removing Administrator privileges from end users on Windows NT/2000/XP. One of the files in this case – WinPcap\_3\_1\_beta\_3.exe - required Administrator privileges to install on Windows NT/2000/XP. If none of the end users at CC Terminals had Administrator privileges on their computers running Windows NT/2000/XP then the network sniffing aspect of this case would have been more difficult for an end user to accomplish. There are potential consequences to removing Administrator privileges for end users so a complete cost / benefit analysis would need to be done before implementing this recommendation.

## 7.4 Implement a Network Intrusion Detection System

If not already in place, evaluate implementing a network intrusion detection / security scanning system. A properly configured and managed network intrusion detection / security scanning system can detect many types of potentially malicious behavior on the network This could include a computer with it's network card in promiscuous mode such as the one which was used by Mr. Lawrence to observe and record network traffic.

## 8.0 Additional Information

This section contains links to web sites with additional information on topics relevant to this investigation.

## 8.1 Acceptable Use Policy - Template

http://www.sans.org/resources/policies/Acceptable\_Use\_Policy.pdf This web site provides a template for a Acceptable Use Policy that specifically defines network sniffing as a prohibited activity.

### 8.2 Workplace Management

#### http://www.workforce.com/

This web site containing a wealth of information regarding HR, legal, and staffing issues. It is a multifaceted site containing a Research Center with numerous articles relating to the workplace, a Community Center with forums on workplace issues, and a Commerce Center with vendors providing workplace related services. Free registration is required for some parts of the web site.

## 8.3 Legal Implications of Network Packet Sniffing

#### http://www.digitalchoke.com/daynotes/reports/Computer-Felony.pdf

This pdf file contains an in depth discussion of the various laws that apply to the use of network packet sniffers. It includes discussion of the provisions of the Wiretap Act, the Pen/Trap Act, and the Electronic Communications Privacy Act.

## 8.4 Overview of Network Packet Sniffing in the Workplace

http://computer.howstuffworks.com/workplace-surveillance2.htm

This web site provide a basic overview of how a network packet sniffer operates in the workplace however it focuses on employer monitoring employees, not employees monitoring company network traffic.

## References

| [1] | Salgado, Richard. "Legal Issues." <u>Know Your Enemy, Learning</u> |
|-----|--------------------------------------------------------------------|
|     | About Security Threats. Ed. The Honeynet Project. Boston: Pearson  |
|     | Education, Inc., 2004. 225-252                                     |

- [2] Carrier, Brian. <u>Autopsy Forensic Browser</u>. March 8, 2005 URL:<u>http://www.sleuthkit.org/autopsy/</u>
- [3] Author Unknown. <u>Ethereal: A Network Protocol Analyzer</u>. March 8, 2005 URL:<u>http://www.ethereal.com/</u>
- [4] Author Unknown. <u>Vmware Virtual Infrastructure Software</u>. March 8, 2005 URL:<u>http://www.vmware.com/</u>
- [5] Author Unknown. <u>OpenOffice.org</u>. March 8, 2005 URL:<u>http://www.openoffice.org/</u>
- [6] Wreski, David. "System Security." Linux Magazine. October 2000:4. March 8, 2005
   URL:<u>http://www.linux-mag.com/2000-10/security\_04.html</u>
- [7] Author Unknown. <u>Unix man pages</u>. March 8, 2005 URL:<u>http://www.rt.com/man/fdisk.8.html</u>
- [8] Carrier, Brian. <u>The Sleuth Kit</u>. March 8, 2005 URL:<u>http://www.sleuthkit.org/sleuthkit/man/mmls.html</u>
- [9] Darwin, Ian. <u>UNIX man pages</u>. March 8, 2005 URL:<u>http://unixhelp.ed.ac.uk/CGI/man-cgi?file</u>
- [10] Costyn. <u>LinuxQuestions.org</u>. March 8, 2005 URL:<u>http://wiki.linuxquestions.org/wiki/Dd</u>
- [11] Mandia, Kevin, and Chris Prosise and Matt Pepe. <u>Incident</u> <u>Response & Computer Forensics Second Edition</u>. Emeryville, CA: McGraw-Hill / Osborne, 2003.

- [12] Cooper, Mendel. "Advanced Bash-Scripting HOWTO." <u>External</u> <u>Filters, Programs, and Commands</u>. March 8, 2005 URL:<u>http://docsrv.sco.com:8457/en/AdvBashHowto/external.html</u>
- [13] SANS Institute. <u>Track 8 Systems Forensics, Investigation &</u> <u>Response Windows 2000/XP & NTFS Filesystem Forensics</u>. 2004.
- [14] Farmer, Dan and Wietse Venema. <u>Forensic Discovery</u>. Upper Saddle River, NJ: Addison-Wesley, 2005.
- [15] SANS Institute. <u>Track 8 Systems Forensics</u>, <u>Investigation &</u> <u>Response Forensic & Investigative Essentials</u>. 2004.
- [16] Davis, Chris and David Cowen and AaronPhilipp. Hacking Exposed Computer Forensics Secrets & Solutions. Emeryville, CA: McGraw-Hill / Osborne, 2005.
- [17] Lee, Rob. "Windows Computer Forensics." <u>Know Your Enemy,</u> <u>Learning About Security Threats.</u> Ed. The Honeynet Project. Boston:Pearson Education, Inc., 2004. 405-445
- [18] Author Unknown. <u>Windows Packet Capture Library</u>. March 9, 2005 URL:<u>http://winpcap.polito.it/</u>
- [19] Author Unknown. <u>WinDump: tcpdump for Windows</u>. March 9, 2005 URL:<u>http://windump.polito.it/</u>
- [20] Author Unknown. <u>Index</u>. March 8, 2005 URL:<u>ftp://gd.tuwien.ac.at/infosys/security/polito.it/winpcap/</u>